# Register your product and get support at www.philips.com/welcome

# PhotoFrame

8FF3WMI

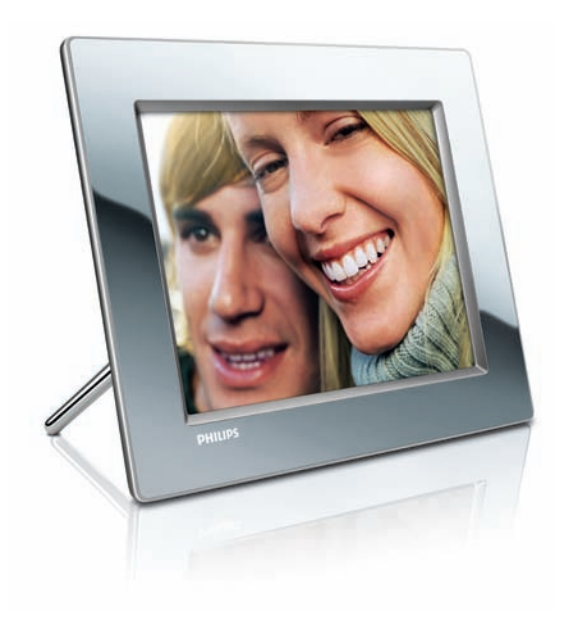

CS Příručka pro uživatele 3

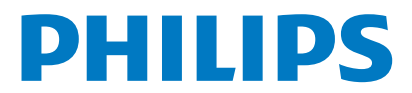

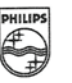

# PHILIPS

AQ95-56F-1074KR (report No.)

#### EC DECLARATION OF CONFORMITY

We , Philips Consumer Lifestyle. , P&A: Building SFF6 (manufacturer's name)

P.O.Box 80002, 5600 JB Eindhoven, The Netherlands (manufacturer's address)

declare under our responsibility that the product:

Philips

8FF3W\*\* -/\*\* ( \* can be 0-9, A-Z, blank ) (type or model)

(name)

Digital Photo Frame with WiFi Connection (product description)

to which this declaration relates is in conformity with the following standards:

EN 300 328 V1.7.1 (2006-10) EN 301 489-1 V1.6.1 (2005-09) EN 301 489-17 V1.2.1 (2002-08) EN 50371: 2002 IEC60950-1:2001 / EN60950-1:2001 +A11:2004 (title and/or number and date of issue of the standards)

following the provisions of 1999/5/EC (R&TTE Directives) and is produced by a manufacturing organisation on ISO 9000 level.

plant

M.T.A. Post Approbation manager (signature, name and function)

Eindhoven, 28/08/2008

(place, date)

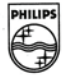

# Obsah

| 1 | <b>Důležité informace</b><br>Bezpečnost<br>Upozornění                                                                                                    | 4<br>4<br>4                      |
|---|----------------------------------------------------------------------------------------------------|----------------------------------|
| 2 | Váš Wireless Digital PhotoFrame<br>Úvod<br>Co najdete v krabici?<br>Přehled fotorámečku PhotoFrame                                                                                                    | 7<br>7<br>7<br>8                 |
| 3 | Začínáme<br>Instalace podstavce<br>Připojení napájení<br>Zapnutí fotorámečku PhotoFrame<br>Nastavení bezdrátového připojení<br>Sdílení fotografií v počítači PC<br>nebo v počítači Mac zobrazených<br>prostřednictvím bezdrátového připojení<br>Nastavení připojení TCP/IP (pouze pro<br>pokročilé uživatele) | 10<br>10<br>10<br>11<br>11<br>15 |

4 Používání zařízení Wireless Digital PhotoFrame 20

| Zobrazení fotografií uložených ve     |    |
|---------------------------------------|----|
| fotorámečku PhotoFrame                | 20 |
| Zobrazení fotografií uložených na     |    |
| paměťovém zařízení                    | 20 |
| Zobrazení datového toku fotografií ze |    |
| sdílené složky v domácí síti          | 21 |
| Zobrazení fotografií z Internetu      | 22 |
|                                       |    |

| 5 | Širší využití zařízení Wireless Digi | tal |
|---|--------------------------------------|-----|
|   | PhotoFrame                           | 25  |
|   | Volba jazyka na obrazovce            | 25  |
|   | Použití nabídky Rychlé nastavení     | 25  |
|   | Správa alb                           | 25  |
|   | Úprava fotografií                    | 29  |
|   | Úprava jasu                          | 35  |
|   | Úprava nastavení prezentace          | 35  |
|   | Nastavení času a data                | 40  |
|   | Ochrana nebo zrušení ochrany obsahu  | na  |
|   | paměťovém zařízení                   | 41  |

|   | Výběr automatického zapnutí a vypnutí                     |     |
|---|-----------------------------------------------------------|-----|
|   | displeje                                                  | 42  |
|   | Výběr automatické orientace                               | 44  |
|   | Zapnutí nebo vypnutí zuku tlačítek                        | 45  |
|   | Zobrazení stavu systému fotorámečku                       |     |
|   | PhotoFrame                                                | 45  |
|   | Obnovení výchozího (továrního) nastaven                   | í46 |
|   | Aktualizace fotorámečku PhotoFrame                        | 46  |
| 6 | Informace o produktu                                      | 48  |
| 7 | Nejčastější dotazy                                        | 50  |
| 8 | Příloha                                                   | 51  |
|   | Stažení a nastavení přehrávače Windows<br>Media Player 11 | 51  |
| 9 | Vysvětlivky                                               | 54  |

# 1 Důležité informace

# Bezpečnost

# Bezpečnostní pokyny a údržba

- Obrazovky se nikdy nedotýkejte tvrdým předmětem a dbejte na to, abyste ji nepromáčkli, neodřeli nebo do ní nenarazili. Mohlo by dojít k jejímu trvalému poškození.
- Pokud se fotorámeček PhotoFrame nebude delší dobu používat, odpojte jej.
- Před čištěním obrazovky jej vypněte a vytáhněte napájecí kabel. K čištění obrazovky použijte měkký navlhčený hadřík. K čištění fotorámečku PhotoFrame nikdy nepoužívejte líh, chemické čisticí prostředky nebo čisticí prostředky pro domácnost.
- Fotorámeček nikdy nevystavuje otevřenému ohni nebo jiným zdrojům tepla, včetně přímého slunce.
- Fotorámeček nikdy nevystavuje působení deště či vlhkosti. Do blízkosti fotorámečku nikdy nestavte nádoby na tekutiny, například vázy.
- Fotorámeček chraňte před pádem. Pokud by upadl, poškodí se.
- Kabely neponechávejte na podstavci.
- Tento Wireless Digital PhotoFrame je určen pouze pro použití v interiéru.

# Upozornění

Veškeré změny nebo úpravy tohoto zařízení, které nebyly výslovně schváleny společností Philips Consumer Electronics, mohou mít za následek ztrátu autorizace k používání tohoto zařízení.

#### Záruka

Uživatel nesmí provádět servis žádných komponent. Neotevírejte ani neodnímejte kryty umožňující přístup k vnitřní části produktu. Opravy smějí provádět pouze servisní střediska Philips a autorizované opravny. Nedodržení této zásady ruší platnost veškerých záruk, výslovných i předpokládaných.

Jakákoli činnost výslovně zakázaná v této příručce a jakékoli úpravy nebo montážní postupy nedoporučené nebo neschválené v této příručce ruší platnost záruky.

### Prohlášení o shodě CE

Společnost Philips Consumer Lifestyle, P&A tímto prohlašuje, že tento výrobek, Wi-Fi Digital PhotoFrame 8FF3WMI-/00-/05, je v souladu se zásadními požadavky a dalšími příslušnými ustanoveními směrnice 1999/5/EC.

#### Evropské předpisy:

Tento výrobek byl navržen, testován a vyroben podle evropské směrnice pro rádiotelekomunikační koncová zařízení (R&TTE) 1999/5/EC. Podle citované direktivy může být tento výrobek provozován v následujících zemích:

# **CE**1588 () R&TTE Directive 1999/5/EC

|      | -    |      |      |      |      |
|------|------|------|------|------|------|
| AT 🗸 | BE 🖌 | BG 🖌 | CY 🗸 | CZ 🗸 | DK 🖌 |
| EE 🖌 | FI 🗸 | FR 🖌 | DE 🗸 | GR 🖌 | HU 🗸 |
| IS 🖌 | IE 🖌 | IT 🗸 | LV 🖌 | Ц 🗸  | LT 🗸 |
| LU 🗸 | MT 🗸 | NL 🗸 | NO 🗸 | PL 🗸 | PT 🖌 |
| RO 🖌 | SK 🖌 | SI 🗸 | ES 🖌 | SE 🖌 | СН 🗸 |
| UK 🖌 |      |      |      |      |      |

# Likvidace starého výrobku

Výrobek je navržen a vyroben z vysoce kvalitního materiálu a součástí, které je možné recyklovat a znovu použít. Pokud je výrobek označen symbolem přeškrtnutého kontejneru, znamená to, že výrobek podléhá směrnici EU 2002/96/ES.

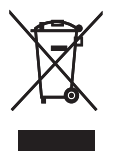

Zjistěte si informace o místním systému sběru tříděného odpadu elektrických a elektronických výrobků.

Postupujte podle místních nařízení a staré výrobky nelikvidujte spolu s běžným komunálním odpadem. Správnou likvidací starého výrobku pomůžete předejít možným negativním dopadům na životní prostředí a zdraví lidí.

#### Likvidace po skončení životnosti

- Váš nový výrobek obsahuje materiály, které je možné recyklovat a znovu použít. Specializované firmy mohou váš výrobek recyklovat, zvýšit množství znovu použitelných materiálů a minimalizovat množství, které je nutno zlikvidovat.
- U svého prodejce Philips se informujte na místní předpisy týkající se likvidace vašeho starého monitoru.
- (Pro zákazníky z Kanady a USA) Při likvidaci postupujte podle místních a federálních předpisů.

Další informace o recyklaci získáte na www.eia. org (Iniciativa pro vzdělávání zákazníků)

Informace pro zákazníky týkající se recyklace Společnost Philips vytvořila technicky a ekonomicky reálné cíle umožňující optimalizaci dopadu produktů, služeb a činností organizace na životní prostředí.

Počínaje návrhem, designem a fázemi výroby klade společnost Philips důraz na vytváření produktů, které lze snadno recyklovat. Kdykoli je to možné, správa po ukončení životnosti se ve společnosti Philips týká především účasti v národních iniciativách zpětného odběru a programech recyklace, nejlépe ve spolupráci s konkurencí.

Mezi evropskými zeměmi (Nizozemskem, Belgií, Norskem, Švédskem a Dánskem) je v současné době spuštěn program recyklace.

Ve Spojených státech se společnost Philips Consumer Lifestyle North America finančně podílí na projektu recyklace elektroniky pro sdružení Electronic Industries Alliance (EIA) a na státních recyklačních iniciativách zaměřených na ukončení životnosti elektronických produktů z domácností. Zavedení recyklačního programu navíc plánuje rada Northeast Recycling Council (NERC) – mezistátní nezisková organizace zaměřená na propagaci rozvoje recyklace. V pacifické oblasti na Tchajwanu lze o zpětný odběr produktů požádat organizaci Environment Protection Administration (EPA), zabývající se správou recyklace IT produktů. Podrobnosti lze vyhledat na webových stránkách www.epa.gov.tw. Další informace o podpoře a službách získáte v části Servisní a záruční podmínky nebo vám pomůže následující tým odborníků na životní prostředí.

# Soulad s elektromagnetickým polem (EMF)

Společnost Koninklijke Philips Electronics N.V. vyrábí a prodává mnoho výrobků určených pro spotřebitele, které stejně jako jakýkoli jiný elektronický přístroj mají obecně schopnost vysílat a přijímat elektromagnetické signály. Jednou z předních firemních zásad společnosti Philips je zajistit u našich výrobků všechna potřebná zdravotní a bezpečnostní opatření, splnit veškeré příslušné požadavky stanovené zákonem a dodržet všechny standardy EMF platné v době jejich výroby.

Společnost Philips usiluje o vývoj, výrobu a prodej výrobků bez nepříznivých vlivů na lidské zdraví. Společnost Philips potvrzuje, že pokud se s jejími výrobky správně zachází a používají se pro zamýšlený účel, je podle současného stavu vědeckého poznání jejich použití bezpečné. Společnost Philips hraje aktivní roli ve vývoji mezinárodních standardů EMF a bezpečnostních norem, díky čemuž dokáže předvídat další vývoj ve standardizaci a rychle jej promítnout do svých výrobků.

# North Europe Information (Nordic Countries)

#### VARNING:

FÖRSÄKRA DIG OM ATT HUVUDBRYTARE OCH UTTAG ÄR LÄTÅTKOMLIGA, NÄR DU STÄLLER DIN UTRUSTNING PÅPLATS. Placering/Ventilation

#### ADVARSEL:

SØRG VED PLACERINGEN FOR, AT NETLEDNINGENS STIK OG STIKKONTAKT ER NEMT TILGÆNGELIGE.

Paikka/Ilmankierto

#### VAROITUS:

SIJOITA LAITE SITEN, ETTÄ VERKKOJOHTO VOIDAAN TARVITTAESSA HELPOSTI IRROTTAA PISTORASIASTA. Plassering/Ventilasjon

#### ADVARSEL:

NÅR DETTE UTSTYRET PLASSERES, MÅ DU PASSE PÅ AT KONTAKTENE FOR STØMTILFØRSEL ER LETTE Å NÅ.

#### Prohlášení o zakázaných látkách

Tento výrobek splňuje požadavky směrnic RoHs a Philips BSD (AR17-G04-5010-010).

#### Tento PhotoFrame obsahuje tento štítek:

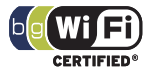

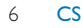

# 2 Váš Wireless Digital PhotoFrame

Gratulujeme k nákupu a vítáme Vás mezi uživateli výrobků společnosti Philips! Pokud chcete využít všechny výhody podpory nabízené společností Philips, zaregistrujte svůj výrobek na adrese www.philips.com/welcome.

# Úvod

Digitální fotorámeček Philips Wireless Digital PhotoFrame umožňuje zobrazit digitální fotografie ve vysoké kvalitě. Fotorámeček můžete umístit na rovnou plochu nebo zavěsit na stěnu a nechat jej zobrazovat fotografie ze zařízení USB a z paměťových karet. Můžete také prostřednictvím bezdrátového připojení otevřít fotografie uložené v počítači nebo na Internetu a zobrazit je ve fotorámečku PhotoFrame.

# Co najdete v krabici?

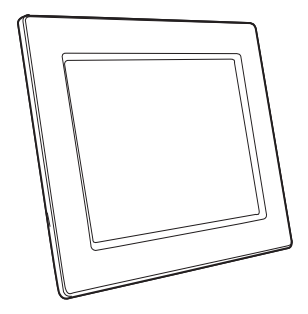

 Fotorámeček Philips Wireless Digital PhotoFrame

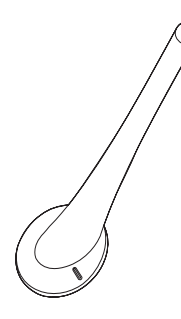

Stojánek

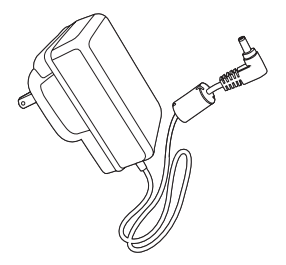

Napájecí adaptér

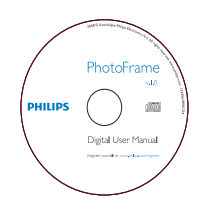

 Disk CD-ROM (Uživatelský manuál, software Philips PhotoFrame Manager a jeho uživatelský manuál)

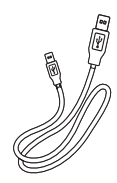

Kabel USB

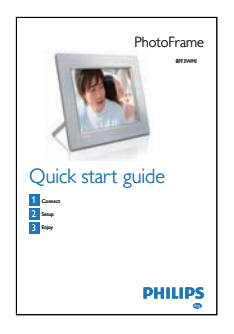

Stručný návod k použití

# Přehled fotorámečku PhotoFrame

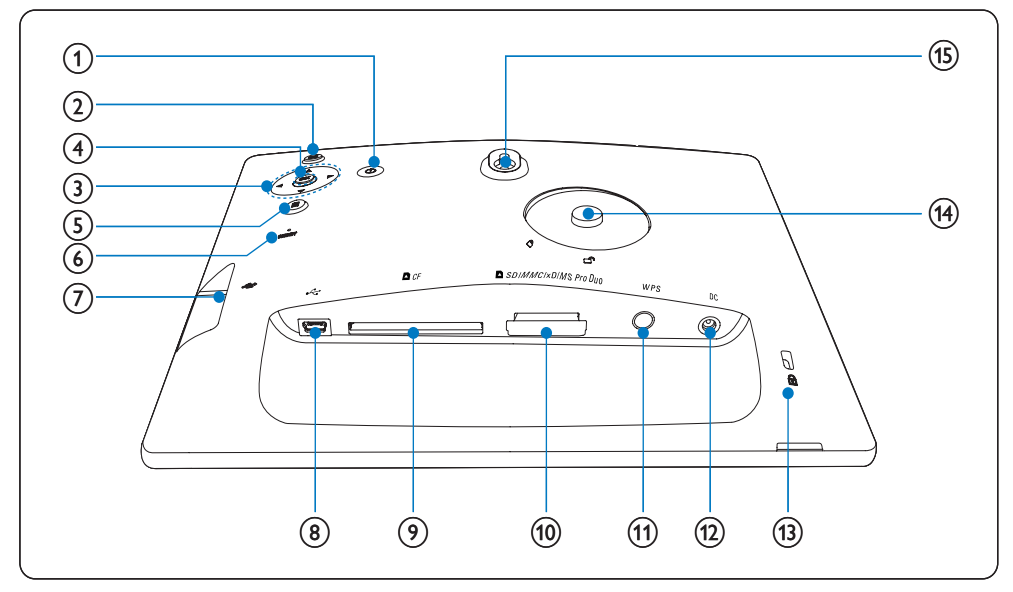

### 1 0

• Zapnutí/vypnutí fotorámečku PhotoFrame

### 2 🖻

Návrat o úroveň nabídky výše

### (3) Navigační klávesa ▲/▼/◀/►

- Výběr předchozí/další/levé/pravé položky
- Nastavení času/data
- Nastavení úrovně jasu
- (4) OK
  - Potvrzení výběru

- 5
  - Přístup k možnostem fotografie
  - Přístup k nabídce rychlého nastavení
  - Zobrazení stavu paměti/sítě/online zdroje fotografií
- 6 RESET
  - Obnovení fotorámečku PhotoFrame
- (7) 🚓
  - Slot pro paměťovou jednotku USB Flash
- 8 .~
  - Zásuvka pro kabel USB
- 9 DCF
  - Slot pro kartu CF
- 10 SD/MMC/xD/MS/MS Pro Duo
  - Slot pro kartu SD/MMC/xD/MS/MS Pro Duo
- (1) WPS (chráněné nastavení Wi-Fi)
  - Rychlé tlačítko pro nastavení bezdrátového připojení
- 12 DC
  - Konektor k připojení napájecího adaptéru
- (13) Zámek Kensington ⊞
- (14) Otvor pro podstavec
- (15) Otvor pro montáž na stěnu

# 🔆 Тір

 Pro montáž fotorámečku PhotoFrame na stěnu použijte šroub 7,0\*25\*3,0 mm. Aby bylo připevnění na stěnu bezpečné, zašroubujte šroub nejméně sedmi otočeními.

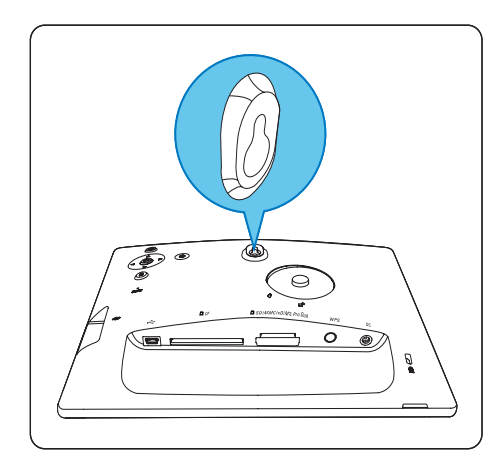

# 3 Začínáme

### Upozornění

 Ovládací prvky používejte pouze podle pokynů v této příručce.

Vždy dodržujte správné pořadí pokynů uvedených v této kapitole. Jestliže se obrátíte na společnost Philips,

budete požádání o číslo modelu a sériové číslo vašeho zařízení PhotoFrame. Číslo modelu a sériové číslo se nacházejí v části zadní přístroje PhotoFrame. Napište si čísla sem: Model No. (číslo modelu)

Serial No. (sériové číslo) \_\_\_\_\_

# Instalace podstavce

Chcete-li fotorámeček PhotoFrame umístit na rovnou plochu, připevněte na jeho zadní stranu přiložený podstavec.

1 Podstavec zasuňte do otvoru ve fotorámečku.

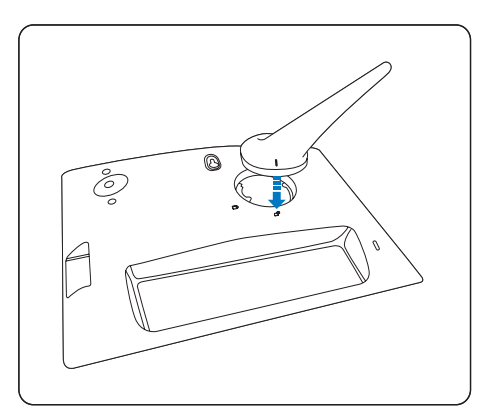

2 Otočením o 45 stupňů ve směru hodinových ručiček fotorámeček PhotoFrame upevněte.

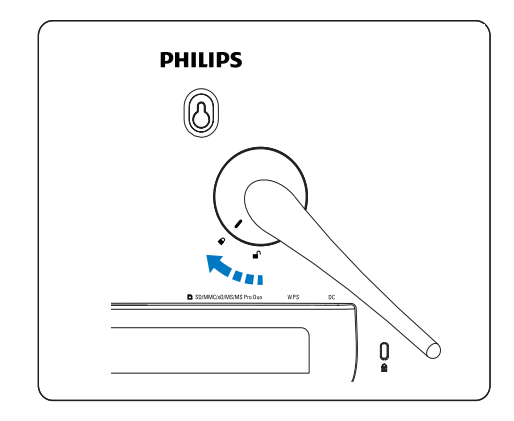

# Připojení napájení

# Poznámka

1

- Při umístění fotorámečku PhotoFrame si ověřte, zda je napájecí konektor a zásuvka snadno přístupná.
- Do konektoru **DC** fotorámečku PhotoFrame zapojte napájecí kabel a vidlici adaptéru do zásuvky.

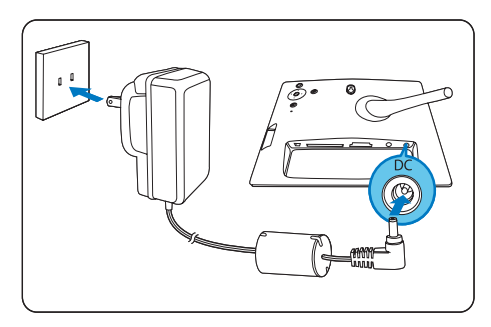

# Zapnutí fotorámečku PhotoFrame

- Tlačítko O stiskněte a přidržte nejméně 1 sekundu.
   Při prvním použití
  - → Zobrazí se obrazovka pro výběr jazyka.

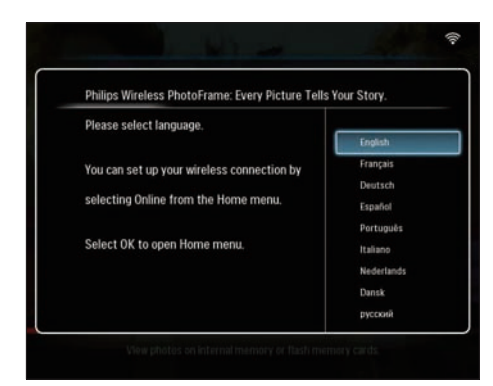

- Pokud není vybrán jazyk, fotorámeček
   PhotoFrame asi po 30 sekundách
   zobrazí fotografie v režimu prezentace.
- Při každém dalším použití
  - Po zapnutí fotorámečku PhotoFrame se zobrazí hlavní nabídka.

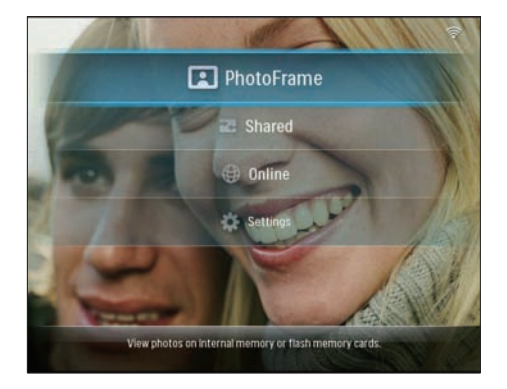

- Pokud není vybrána žádná položka menu, fotorámeček PhotoFrame asi po 20 sekundách zobrazí fotografie v režimu prezentace, a to podle následující priority: 1. SD/MMC/xD/MS/MS Pro Duo
  - 2. CF
  - 3. USB
  - 4. PhotoFrame

 Chcete-li fotorámeček PhotoFrame vypnout, stiskněte tlačítko の a přidržte jej nejméně 2 sekundy.

# Nastavení bezdrátového připojení

Fotorámeček PhotoFrame můžete bezdrátově připojit k počítači PC či k počítači Mac nebo k Internetu a sdílet fotografie, a to jedním z těchto způsobů:

- Pomocí směrovače s povoleným protokolem WPS
- Pomocí počítače s operačním systémem Windows Vista
- Ručně

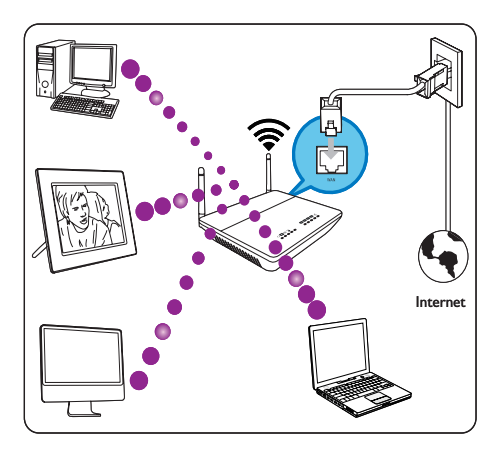

# Nastavení bezdrátového připojení pomocí směrovače s povoleným protokolem WPS

Co je potřeba:

- Bezdrátový směrovač s povoleným protokolem WPS
- Dostupnost širokopásmového Internetu.
- 1 Stiskněte tlačítko **WPS** na fotorámečku PhotoFrame.

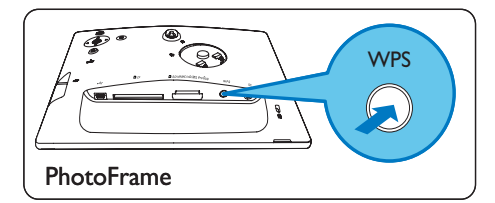

- ➡ Fotorámeček PhotoFrame začne procházet bezdrátovou síť.
- 2 Do 2 minut stiskněte tlačítko **WPS** na směrovači.

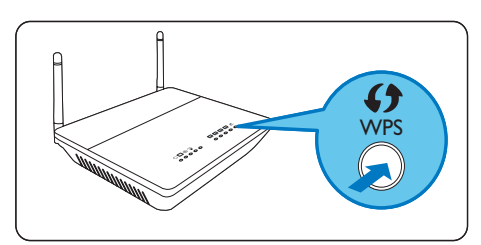

- Pokud nastavení bezdrátové sítě proběhne úspěšně, zobrazí se zpráva s potvrzením.
- 3 Stisknutím tlačítka OK potvrďte nastavení.
  - Zkontrolujte, zda je fotorámečku PhotoFrame přiřazena platná adresa IP (viz 'Zobrazení stavu systému fotorámečku PhotoFrame' na straně 45).
- 4 Sdílejte fotografe v počítači zobrazené prostřednictvím bezdrátového připojení (viz 'Sdílení fotografií v počítači PC nebo v počítači Mac zobrazených prostřednictvím bezdrátového připojení' na straně 15).
- Zobrazte fotografie z Internetu na fotorámečku PhotoFrame (viz 'Zobrazení fotografií z Internetu' na straně 22).

# 🔆 Тір

 Mezi jedním fotorámečkem PhotoFrame a směrovačem lze současně vytvořit pouze jedno bezdrátové připojení. Chcete-li vytvořit připojení mezi dalším fotorámečkem PhotoFrame a směrovačem, opakujte kroky 1 až 3.

# Nastavení bezdrátového připojení prostřednictvím počítače s operačním systémem Windows Vista

Co je potřeba:

- Směrovač, který podporuje počítač s operačním systémem Vista
- Dostupnost širokopásmového Internetu.

#### (1) Ve fotorámečku PhotoFrame:

Z hlavní nabídky vyberte možnost
 [Settings] > [Installation] > [Network]
 > [Wireless] > [Wireless Setup Guide].
 Poté výběr potvrďte stisknutím tlačítka OK.

| Wi-Fi SETUP GUIDE                                                               |
|---------------------------------------------------------------------------------|
| There are three ways to add your photo frame to a wireless network:             |
| 1. Wireless Router with WPS Push Button                                         |
| Select the WPS button on the photo frame.                                       |
| Within 2 minutes, press the WPS button on your wireless router.                 |
| 2.Windows Vista PC                                                              |
| Write down this PIN for your photo frame: (65709412)                            |
| From a Windows Vista PC already on the wireless network:                        |
| Click Start->Network                                                            |
| Choose 'Add a Wireless Device'                                                  |
| Select the photo frame from the list, and click Next.                           |
| When prompted, enter the PIN for this PhotoPrame.                               |
| Check the settions for your wireless network                                    |
| Becord the network name (SSD) and security key for the network                  |
| On the EbotoFrame, close this window and select "liser Manual Configuration"    |
| Select the network name from the list, or enter it using the on-screen keyboard |
| Enter the security key required for the network                                 |

2 Zapište si kód PIN fotorámečku PhotoFrame: \_ \_ \_ \_ \_ \_ \_ \_ \_ \_ \_ \_ \_

(2) V počítači s operačním systémem Windows Vista:

- Zkontrolujte, zda je počítač připojen k síti.
- 2 Klepněte na možnosti [Start] > [Síť].

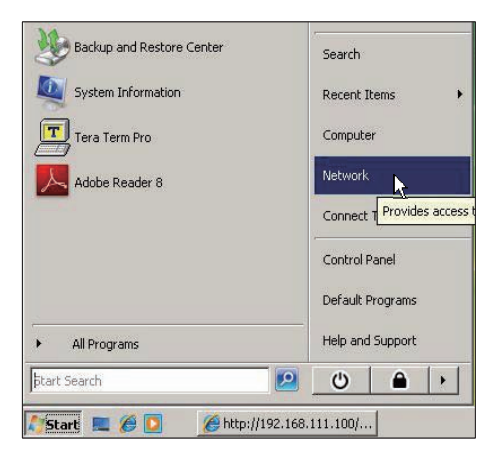

3 Vyberte možnost [Přidat bezdrátové zařízení].

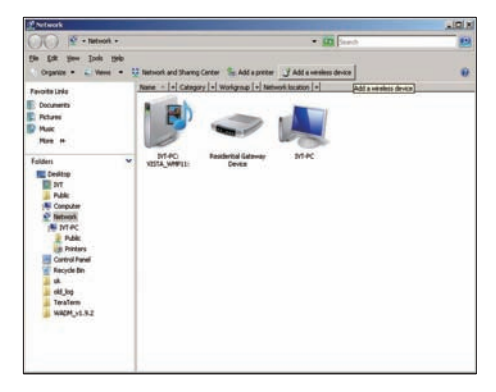

4 V seznamu vyberte fotorámeček PhotoFrame a potom klepněte na tlačítko [Další].

| possible Cardia                                                | Name Categor      | Weikgroup Network location      |                     |
|----------------------------------------------------------------|-------------------|---------------------------------|---------------------|
| Decements<br>Fictures<br>Mains<br>Recently Changed<br>Searchas | within the second | Same ac                         | J Production (1997) |
| Public                                                         |                   | 💮 Carligues a WCN device        | (m)#                |
|                                                                |                   | Configuring the selected device | e for squtlink      |
|                                                                |                   |                                 |                     |
|                                                                |                   |                                 |                     |
|                                                                |                   |                                 |                     |

 Vyberte síť, k níž se má vybrané zařízení přidat. Potom klepněte na tlačítko [Další].

| 0 | Configure a WCN device                           | - • •  |
|---|--------------------------------------------------|--------|
|   | Select the network to add the selected device to |        |
|   | 4 001601A1C23D                                   |        |
|   | 🚄 sqadlink                                       |        |
|   | 🕰 dlink                                          |        |
|   |                                                  |        |
|   |                                                  |        |
|   |                                                  |        |
|   |                                                  |        |
|   | Create a new Wireless Network Profile            |        |
|   | Net                                              | Cancel |

5 Zadejte kód PIN fotorámečku PhotoFrame. Potom klepněte na tlačítko **[Další]**.

| G | Configure a WCN device                                                                                                  |                                                                                              | - • •  |
|---|----------------------------------------------------------------------------------------------------|----------------------------------------------------------------------------------------------|--------|
|   | Type the PIN for the selected de<br>To configure this device for use on your<br>information that came with the device o | evice<br>network, type the PIN. You can find the PIN in the<br>r on a sticker on the device. |        |
|   | P9è<br>☑ Display characters                                                                                             |                                                                                              |        |
|   |                                                                                                    | Next                                                                                         | Cancel |

- Ve fotorámečku PhotoFrame zkontrolujte, zda je fotorámečku PhotoFrame přiřazena platná adresa IP (viz 'Zobrazení stavu systému fotorámečku PhotoFrame' na straně 45).
- 6 Sdílejte fotografe v počítači zobrazené prostřednictvím bezdrátového připojení (viz 'Sdílení fotografií v počítači PC nebo v počítači Mac zobrazených prostřednictvím bezdrátového připojení na straně 15).
- Zobrazte fotografie z Internetu na fotorámečku PhotoFrame (viz 'Zobrazení fotografií z Internetu' na straně 22).

# Ruční nastavení bezdrátového připojení

Co je potřeba:

- Bezdrátový směrovač
- Dostupnost širokopásmového Internetu

#### (1) V počítači:

- 1 Zkontrolujte nastavení bezdrátové sítě.
- 2 Zapište si název sítě (SSID) a bezpečnostní klíč (WEP/WPA/WPA2) sítě.

(2) Ve fotorámečku PhotoFrame:

 Z hlavní nabídky vyberte možnost [Settings] a potvrďte ji tlačítkem OK.

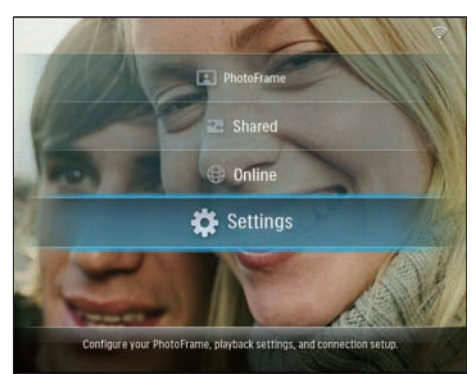

2 Vyberte možnost [Installation] > [Network] > [Wireless] > [Use manual configuration]. Poté výběr potvrďte stisknutím tlačítka OK.

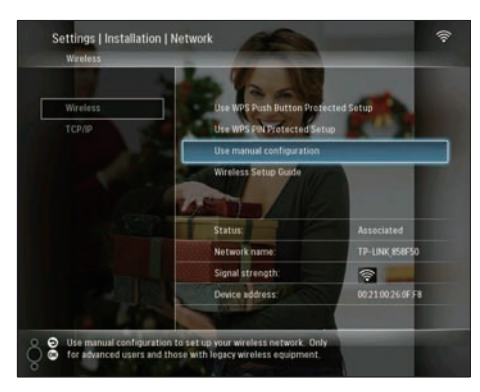

**3** Vyberte název SSID sítě. Poté výběr potvrďte stisknutím tlačítka **OK**.

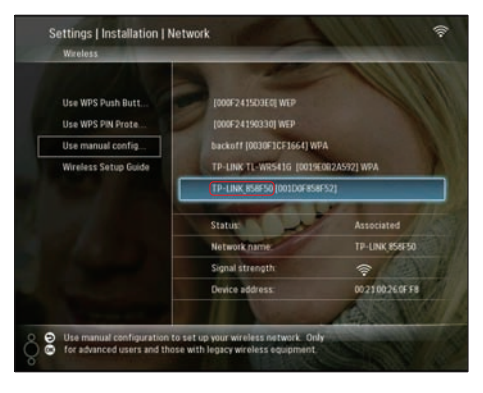

- Pokud se název SSID nezobrazí, vyberte možnost [Other...] a potvrďte ji stisknutím tlačítka OK. Chcete-li zadat název SSID sítě, vyberte vždy písmeno nebo číslo a poté výběr potvrďte stisknutím tlačítka OK.
- Mezi velkými a malými písmeny lze přepínat výběrem možnosti [a/A] na zobrazené klávesnici. Poté výběr potvrďte stisknutím tlačítka OK.

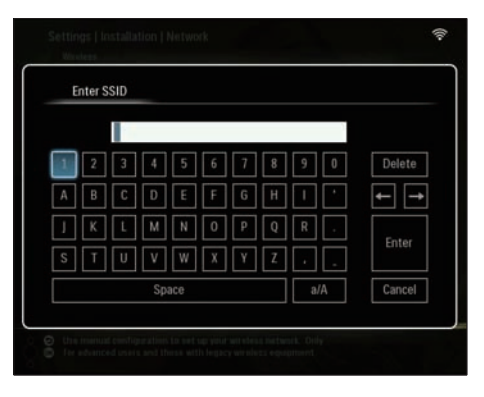

4 Je-li vyžadován bezpečnostní klíč, zadejte bezpečnostní klíč pro připojení k síti.

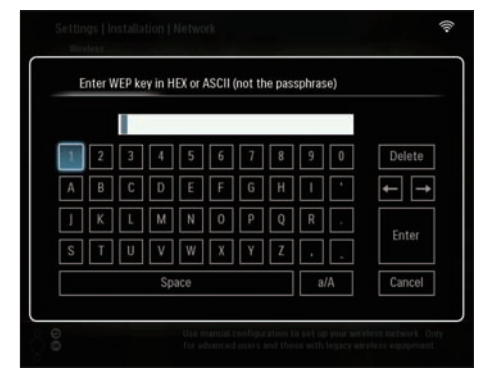

- 5 Když je klíč úplný, vyberte možnost [Zadat]. Poté výběr potvrďte stisknutím tlačítka OK.
  - Zkontrolujte, zda je fotorámečku
     PhotoFrame přiřazena platná adresa
     IP (viz 'Zobrazení stavu systému
     fotorámečku PhotoFrame' na straně
     45).
- 6 Sdílejte fotografe v počítači zobrazené prostřednictvím bezdrátového připojení (viz 'Sdílení fotografií v počítači PC nebo v počítači Mac zobrazených prostřednictvím bezdrátového připojení' na straně 15).
- Zobrazte fotografie z Internetu na fotorámečku PhotoFrame (viz 'Zobrazení fotografií z Internetu' na straně 22).

# Sdílení fotografií v počítači PC nebo v počítači Mac zobrazených prostřednictvím bezdrátového připojení

Chcete-li zobrazit fotografie ve sdílené složce počítače PC nebo počítače Mac, nastavte bezdrátové centrum sdílení.

#### Poznámka

- Ve fotorámečku PhotoFrame lze zobrazovat pouze fotografie ve formátu JPEG.
- Uživatelé operačního systému Windows by měli zajistit tyto náležitosti:
  - Fotorámeček PhotoFrame a počítač jsou připojeny ke stejné síti.
  - V počítači je instalován a nastaven dostupný server UPnP, například přehrávač Windows Media Player 11 (viz 'Stažení a nastavení přehrávače Windows Media Player 11' na straně 51).
- Přidejte složku fotografií, která má být sdílena s přehrávačem Windows Media Player 11 (viz 'Výběr fotografií pro sdílení v počítači PC' na straně 15).
- 2 Sdílejte složku s fotografiemi s fotorámečkem PhotoFrame pomocí přehrávače Windows Media Player 11 (viz 'Povolení přístupu ke sdílení fotografií' na straně 17).
- Uživatelé operačního systému Mac by měli zajistit tyto náležitosti:
  - Fotorámeček PhotoFrame a počítač Mac jsou připojeny ke stejné síti.
  - V počítači Mac je instalován a nastaven dostupný server UPnP, například Elgato (www.elgato.com).

# Výběr fotografií pro sdílení v počítači PC

Než začnete, zkontrolujte, zda je v počítači nainstalován přehrávač Windows Media Player 11.

- 1 Otevřete přehrávač Windows Media Player 11 v počítači.
- 2 Klepněte na možnost [Knihovna].

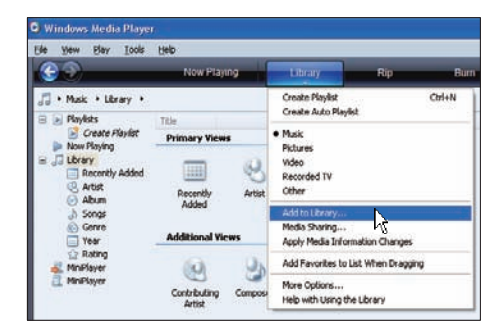

- 3 V rozevíracím seznamu vyberte položku [Přidat do knihovny ...].
- 4 V okně [Vyberte složky, v nichž chcete sledovat soubory médií] vyberte možnost [Mé osobní složky]. Potom klepněte na položku [Upřesnit možnosti>>].

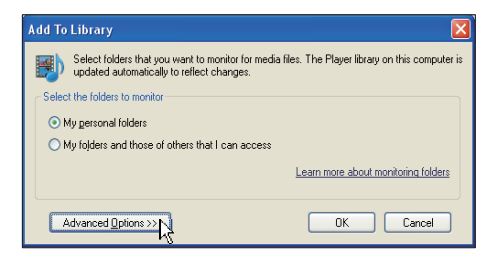

5 Klepněte na příkaz [Přidat].

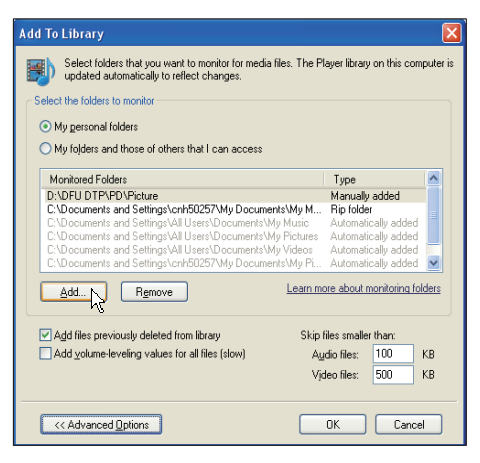

6 Vyberte složku, která se má přidat do aplikace Windows Media Player 11. Poté výběr potvrďte klepnutím na tlačítko [OK].

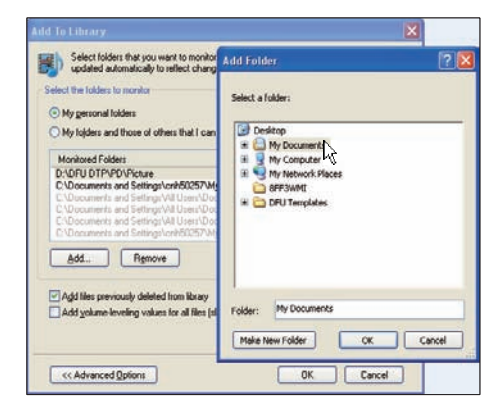

7 Ještě jednou klepněte na tlačítko [OK].

| Add To Library                                                                                                    |                                                                   | X  |
|----------------------------------------------------------------------------------------------------|-------------------------------------------------------------------|----|
| Select folders that you want to monitor for media files. The PI updated automatically to reflect changes.                                                                       | ayer library on this computer                                     | is |
| Select the folders to monitor                                                                                                    |                                                                   |    |
| My personal folders                                                                                                    |                                                                   |    |
| My fojders and those of others that I can access                                                                                                    |                                                                   |    |
| Monitored Folders                                                                                                    | Туре 🔼                                                            |    |
| D:\DFU DTP\PD\Picture<br>C:\Documents and Settings\cnh50257\My Documents\My M<br>C:\Documents and Settings\all Users\Documents\My Music                                         | Manually added<br>Rip folder<br>Automatically added               |    |
| C:\Documents and Settings\All Users\Documents\My Pictures<br>C:\Documents and Settings\All Users\Documents\My Videos<br>C:\Documents and Settings\All Users\Documents\My Videos | Automatically added<br>Automatically added<br>Automatically added |    |
| Add Rgmove                                                                                                    | ore about monitoring folders                                      |    |
| Add files previously deleted from library Skip f                                                                                                    | iles smaller than:                                                |    |
| Add volume-leveling values for all files (slow)                                                                                                    | dio files: 100 KB                                                 |    |
| Vje                                                                                                    | ieo nies: DUU KB                                                  |    |
| << Advanced Options                                                                                                    | OK                                                                |    |

Vybraná složka fotografií se přidá do přehrávače Windows Media Player 11.

| Add to Library by               | Searching ( | Computer     |    | X |
|---------------------------------|-------------|--------------|----|---|
| Search completed.               |             |              |    |   |
| Current folder:<br>Files found: | 19          | Files added: | 11 |   |
|                                 |             | Close        |    |   |

8 Sdílejte složku s fotografiemi s fotorámečkem PhotoFrame pomocí přehrávače Windows Media Player 11 (viz 'Povolení přístupu ke sdílení fotografií' na straně 17).

# Povolení přístupu ke sdílení fotografií

Než začnete, zkontrolujte, zda je v počítači nainstalován přehrávač Windows Media Player 11.

- Otevřete přehrávač Windows Media Player 11 v počítači.
- 2 Klepněte na možnost [Knihovna].

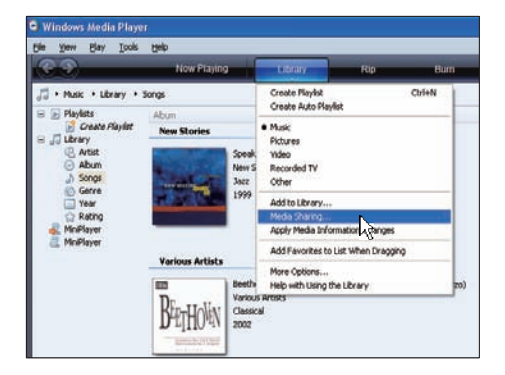

- 3 V rozevíracím seznamu vyberte položku [Sdílení médií ...].
- 4 Vyberte možnost [Sdílet média]. Poté výběr potvrďte klepnutím na tlačítko [OK].

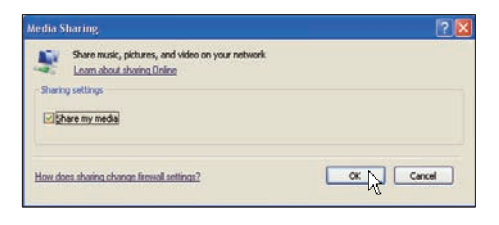

5 Klepněte na nabídku [Nastavení].

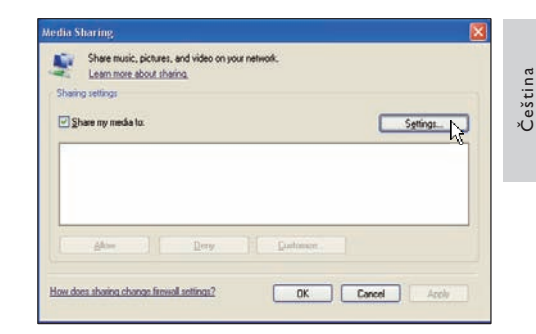

6 Vyberte možnost [Obrázky] pod položkou [Typy médií:] a vyberte [Všechna hodnoceni] pod položkou [Rodičovská hodnoceni]. Poté výběr potvrďte klepnutím na tlačítko [OK].

| Media Sharing - Defa                           | ılt Settings                                                |                                                              |
|------------------------------------------------|-------------------------------------------------------------|--------------------------------------------------------------|
| Choose what yo<br>Share media as:              | w share by default with new devices and                     | computers.                                                   |
| My Computer                                    |                                                             |                                                              |
| Default settings                               |                                                             |                                                              |
| Media types:<br>Music<br>♥ Dictures<br>♥ Video | Sterreinge:<br>Al rainge<br>Driv:<br>Roted 1 star of higher | Parental rating:<br>Al ratings<br>Ogly:<br>Protures: Unrated |
| Allow new devices and                          | d computers automatically (not recommend                    | ded)<br>OK Cancel                                            |

7 Vyberte fotorámeček PhotoFrame a klepněte na příkaz [Povolit].

| Sgtings. |
|----------|
|          |
|          |
|          |
|          |

8 Příkaz potvrďte klepnutím na tlačítko [OK].

9 Zobrazte fotografie ze sdílené složky v počíači v domácí síti (viz 'Zobrazení datového toku fotografií ze sdílené složky v domácí síti' na straně 21).

# Nastavení připojení TCP/ IP (pouze pro pokročilé uživatele)

Můžete nastavit připojení TCP/IP a přizpůsobit si tak nastavení internetového protokolu.

 Z hlavní nabídky vyberte možnost [Settings] a potvrďte ji tlačítkem OK.

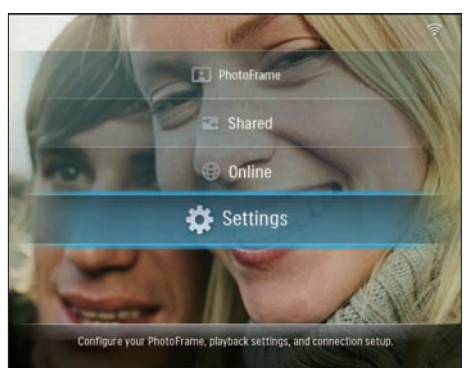

2 Vyberte možnost [Installation] > [Network] > [TCP/IP] > [Address Mode]. Poté výběr potvrďte stisknutím tlačítka OK.

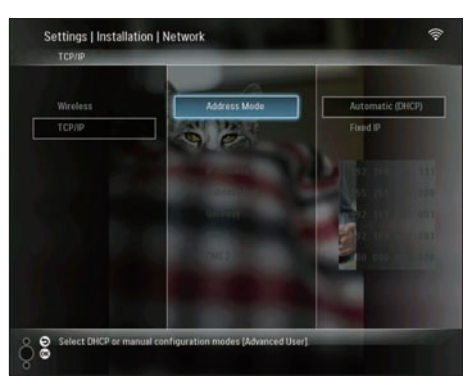

**3** Vyberte možnost **[Automatic (DHCP)]** a stisknutím tlačítka **OK** ji potvrďte.

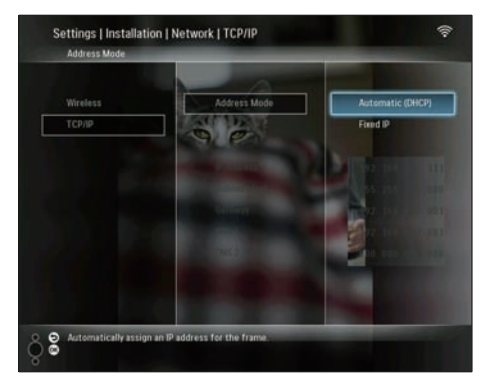

- ➡ Fotorámečku PhotoFrame se automaticky vybere adresa IP.
- Sdílejte fotografe v počítači zobrazené prostřednictvím bezdrátového připojení (viz 'Sdílení fotografií v počítači PC nebo v počítači Mac zobrazených prostřednictvím bezdrátového připojení na straně 15).

Použití pevné adresy IP pro fotorámeček PhotoFrame:

1 Vyberte možnost [Installation] > [Network] > [TCP/IP] > [Address Mode] > [Fixed IP]. Poté výběr potvrďte stisknutím tlačítka OK.

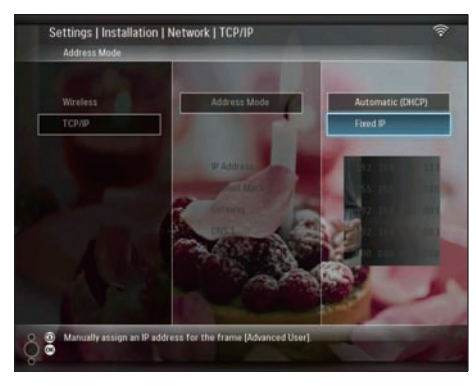

- 2 Vyberte [IP Address] / [Subnet Mask] / [Gateway] / [DNS 1] / [DNS 2]. Poté výběr potvrďte stisknutím tlačítka OK.
- 3 Stisknutím tlačítka ▲/▼/◀/► upravte čísla. Úpravu potvrďte stisknutím tlačítka OK.
- 4 Sdílejte fotografe v počítači zobrazené prostřednictvím bezdrátového připojení (viz 'Sdílení fotografií v počítači PC nebo v počítači Mac zobrazených prostřednictvím bezdrátového připojení na straně 15).

# 4 Používání zařízení Wireless Digital PhotoFrame

# Zobrazení fotografií uložených ve fotorámečku PhotoFrame

Poznámka

- Ve fotorámečku PhotoFrame lze zobrazovat pouze fotografie ve formátu JPEG.
- Z hlavní nabídky vyberte možnost [PhotoFrame] a potvrďte ji tlačítkem OK.

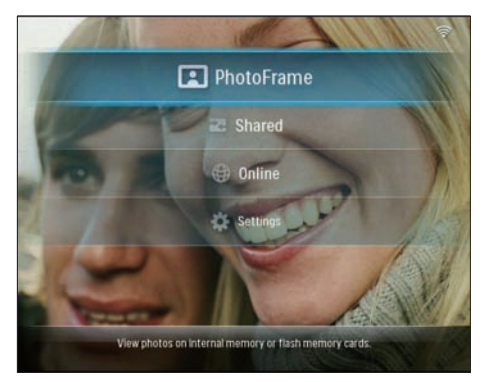

- 2 Vyberte možnost [Internal Memory] a stisknutím tlačítka OK ji potvrďte.
- 3 Vyberte album a potvrďte výběr stisknutím tlačítka OK.
  - → Fotografie z alba se zobrazí v režimu prezentace.

Během prezentace:

 Chcete-li pozastavit prezentaci, stiskněte tlačítko OK. Prezentaci znovu spustíte opakovaným stisknutím tlačítka **OK**.

# Zobrazení fotografií uložených na paměťovém zařízení

Můžete zobrazit fotografie uložené na jednom z následujících paměťových zařízení:

- Compact Flash type I
- Secure Digital (SD)
- Secure Digital (SDHC)
- Multimedia Card
- Karta xD card
- Memory Stick
- Memory Stick Pro
- Memory Stick Duo
- Memory Stick Pro Duo
- Jednotka USB Flash

#### Poznámka

- Když zobrazujete fotografie z paměťového zařízení, nevyjímejte zařízení z fotorámečku.
- Ve fotorámečku PhotoFrame lze zobrazovat pouze fotografie ve formátu JPEG.

Zobrazení fotografií z paměťového zařízení, které není ve fotorámečku PhotoFrame:

1 Vložte paměťové zařízení.

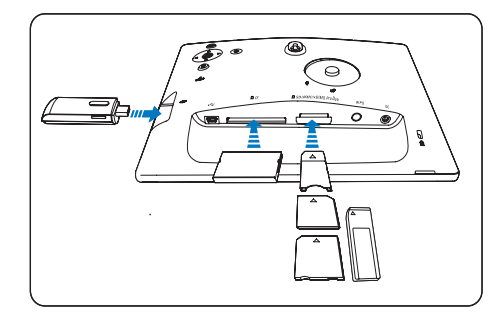

➡ Fotografie uložené na paměťovém zařízení se zobrazí v režimu prezentace. Zobrazení fotografií z paměťového zařízení, které je dostupné ve fotorámečku PhotoFrame:

1 Z hlavní nabídky vyberte možnost [PhotoFrame] a potvrďte ji tlačítkem OK.

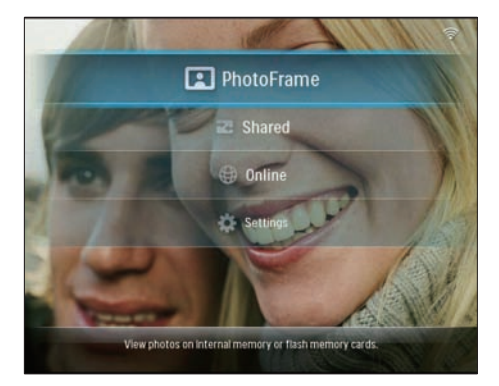

Vyberte paměťová zařízení a potvrďte výběr stisknutím tlačítka OK.

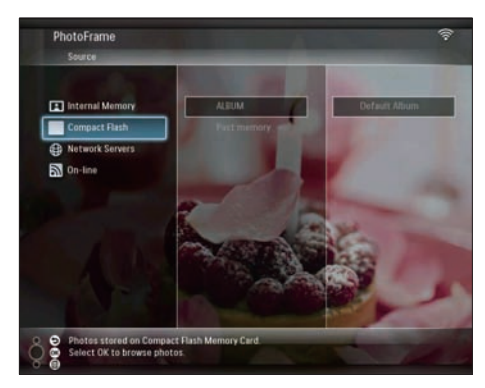

- 3 Vyberte album a potvrďte výběr stisknutím tlačítka OK.
  - → Fotografie z alba se zobrazí v režimu prezentace.

Během prezentace:

- Chcete-li pozastavit prezentaci, stiskněte tlačítko OK.
- Prezentaci znovu spustíte opakovaným stisknutím tlačítka OK.

# Zobrazení datového toku fotografií ze sdílené složky v domácí síti

Chcete-li zobrazit datový tok fotografií ze sdílené složky v domácí síti, zajistěte následující náležitosti:

- Fotorámeček PhotoFrame a počítač PC nebo počítač Mac jsou připojeny ke stejné síti.
- V počítači PC nebo Mac je instalován a nastaven dostupný server UPnP.
- Složky fotografií, které mají být sdíleny, jsou přidány na server UPnP.

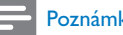

#### Poznámka

- Ve fotorámečku PhotoFrame lze zobrazovat pouze fotografie ve formátu JPEG.
- 1 Z hlavní nabídky vyberte možnost [Shared] a potvrďte ji tlačítkem OK.

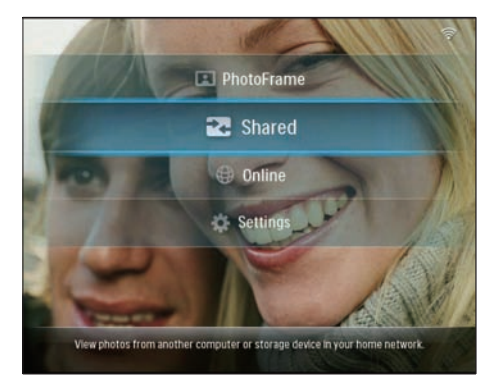

2 Vyberte možnost [Network Servers] a stisknutím tlačítka OK ji potvrďte.

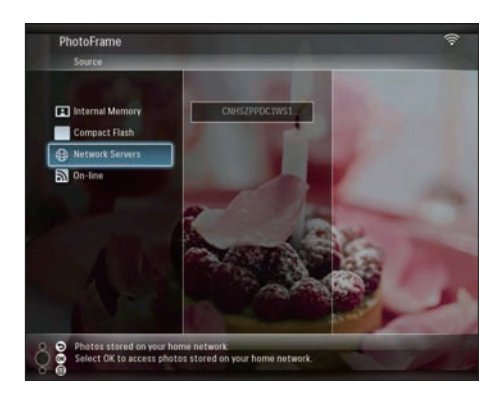

- **3** Vyberte přístup k počítači PC nebo Mac a potvrďte výběr stisknutím tlačítka **OK**.
- 4 Vyberte složku sdílených fotografií ze seznamu a potvrďte výběr stisknutím tlačítka OK.

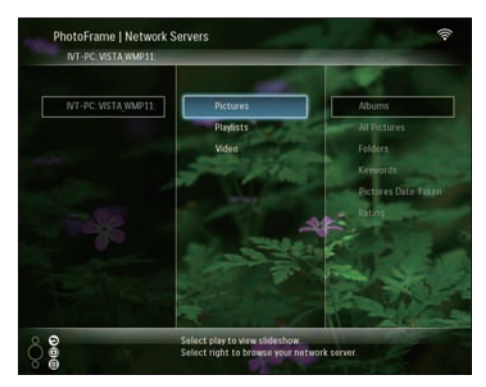

Během prezentace:

- Chcete-li pozastavit prezentaci, stiskněte tlačítko **OK**.
- Prezentaci znovu spustíte opakovaným stisknutím tlačítka OK.

# Zobrazení fotografií z Internetu

Philips PhotoFrame Manager je aplikační software v počítači. Je možné jej použít ke správě a konfiguraci fotorámečku PhotoFrame. Pomocí této aplikace můžete snadno přetáhnout fotografie z počítače do fotorámečku PhotoFrame. Umožní vám také stahovat kanály RSS do fotorámečku PhotoFrame a zobrazit prostřednictvím fotorámečku PhotoFrame fotografie z Internetu. Podrobné informace naleznete v návodu k použití aplikace Philips PhotoFrame Manager na dodaném disku CD-ROM.

Zobrazení fotografií z Internetu ve fotorámečku PhotoFrame:

- Vyberte fotografie z Internetu, které se mají zobrazit (viz 'Načtení kanálu RSS do fotorámečku PhotoFrame' na straně 22).
- 2 Zobrazte vybrané fotografie z Internetu (viz 'Zobrazení fotografií z kanálu RSS prostřednictvím fotorámečku PhotoFrame' na straně 23).

# Načtení kanálu RSS do fotorámečku PhotoFrame

Kanály RSS lze stahovat z některých oblíbených webových serverů s fotografiemi, napříkald:

- www.smugmug.com
- www.flickr.com
- picasaweb.google.com

Jakmile nastavíte kanál RSS ve fotorámečku PhotoFrame, můžete si vždy vychutnat zcela aktuální fotografie z kanálu RSS na Internetu (bez použití počítače). Fotorámeček PhotoFrame podporuje pouze fotografie ve formátu JPEG. Kanál RSS z běžného blogu na fotorámečku PhotoFrame nefunguje správně.

### Poznámka

- Zajistěte si dostupnost širokopásmového Internetu a bezdrátový směrovač.
- Zajistěte, aby byly fotorámeček PhotoFrame a počítač bezdrátově připojeny ke stejné síti.
- Zajistěte, aby byla v počítači nainstalována aplikace Philips PhotoFrame Manager.

### V počítači:

Vyheldejte fotografie z kanálu RSS na Internetu pomocí webového prohlížeče.

- 2 Klepnutím na tlačítko [Start] > [PhotoFrame Manager] spusťte aplikaci Philips PhotoFrame Manager.
  - Aplikace Philips PhotoFrame Manager zahájí vyhledávání fotorámečku PhotoFrame. Pokud je fotorámeček PhotoFrame nalezen, zobrazí se.

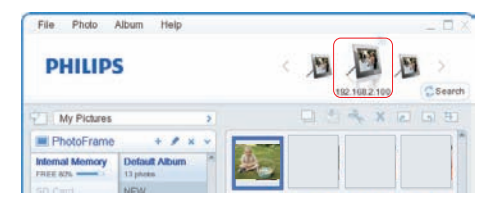

V aplikaci Philips PhotoFrame Manager:

Klepněte na panel [RSS Feed] (Informační kanál RSS).

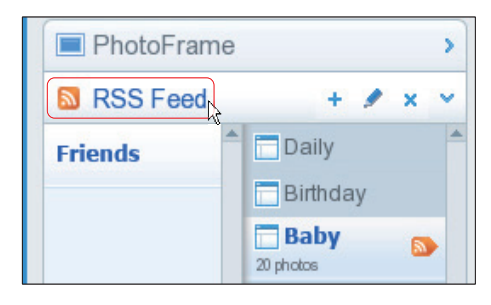

- 2 Klepnutím na symbol + na panelu [RSS Feed] přidejte kanál RSS.
- **3** Zadejte vlastnosti **[Category]** (Kategorie) a **[Name]** (Název) kanálu RSS.

| Category | Smugmug | Name | Popular |  |
|----------|---------|------|---------|--|
| Address  | [       |      |         |  |

4 Přetáhněte ikonu kanálu RSS z webového serveru do pole [Address] (Adresa). Poté akci potvrďte stisknutím tlačítka [OK].

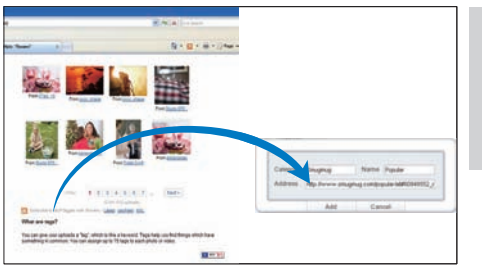

- ➡ Kanál RSS se načte do fotorámečku PhotoFrame.
- 5 Ve fotorámečku PhotoFrame zobrazte fotografie z kanálu RSS zveřejněné online (viz 'Zobrazení fotografií z kanálu RSS prostřednictvím fotorámečku PhotoFrame' na straně 23).

# Zobrazení fotografií z kanálu RSS prostřednictvím fotorámečku PhotoFrame

Než zobrazíte fotografie z kanálu RSS online, zajistěte tyto náležitosti:

- Dostupnost širokopásmového Internetu.
- Předem nastavený kanál RSS ve fotorámečku PhotoFrame.
   Kanál RSS se často obnovuje online (obykle v hodinových intervalech).
- Z hlavní nabídky vyberte možnost [Online] a potvrďte ji tlačítkem OK.

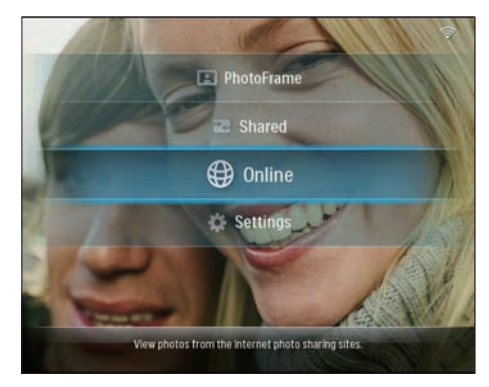

2 Vyberte kanál RSS a potvrďte výběr stisknutím tlačítka OK.

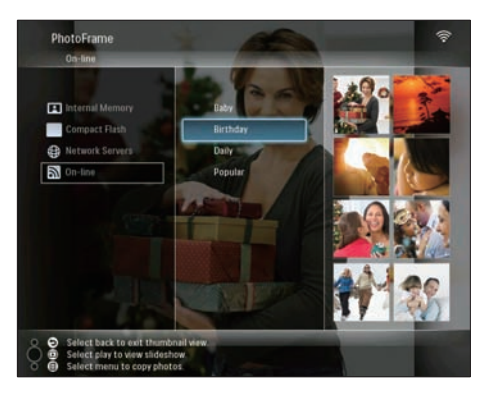

→ Zobrazí se fotografie z kanálu RSS.

Během prezentace:

- Chcete-li pozastavit prezentaci, stiskněte tlačítko **OK**.
- Prezentaci znovu spustíte opakovaným stisknutím tlačítka **OK**.

# Širší využití zařízení Wireless Digital PhotoFrame

# Volba jazyka na obrazovce

 Z hlavní nabídky vyberte možnost [Settings] a potvrďte ji tlačítkem OK.

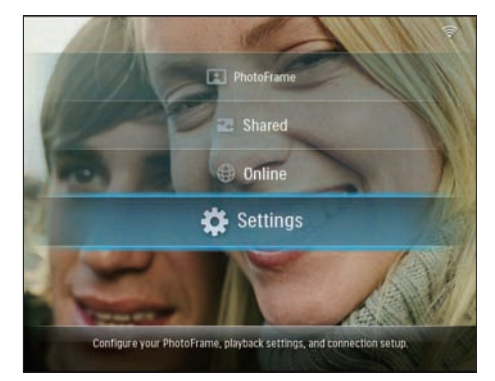

2 Vyberte možnost [Installation] > [Language] a stisknutím tlačítka OK ji potvrďte.

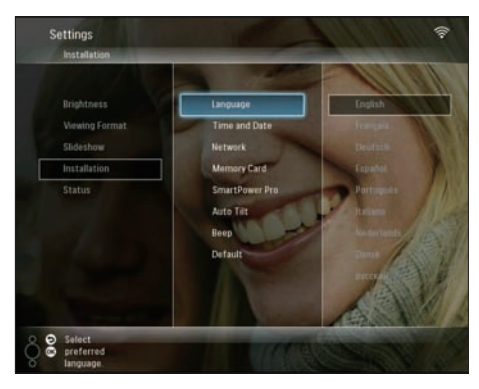

**3** Vyberte jazyk a potvrďte jej tlačítkem **OK**.

# Použití nabídky Rychlé nastavení

Nabídku často používaných nastavení můžete využít k nastavení frekvence prezentace, jasu displeje nebo k výběru pořadí prezentace.

- V průběhu prezentace otevřete nabídku Rychlé nastavení stisknutím tlačítka a.
  - ➡ Zobrazí se obrazovka s často používaným nastavením.

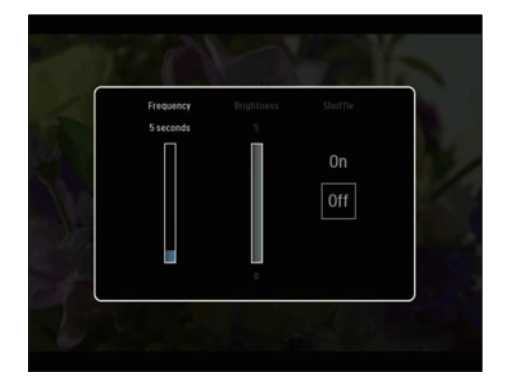

- 2 Chcete-li nastavit frekvenci prezentace, vyberte možnost **[Frequency]** a frekvenci upravte. Potom potvrďte změnu stisknutím tlačítka **OK**.
- Chcete-li upravit jas displeje, vyberte možnost [Brightness] a jas upravte. Potom potvrďte změnu stisknutím tlačítka OK.
- Chcete-li vybrat pořadí prezentace, vyberte možnosti [Náhodné] a [Zapnuto] / [Vypnuto]. Potom potvrďte výběr stisknutím tlačítka OK.

# Správa alb

Alba ve fotorámečku PhotoFrame nebo v paměťovém zařízení můžete kopírovat / přesouvat / odstranit / přejmenovat / vytvořit.

#### Poznámka

- Když přenášíte fotografie na paměťové zařízení anebo z něj, nesmíte paměťové zařízení vyjímat.
- Výchozí album ve fotorámečku PhotoFrame nelze přesunout / odstranit / přejmenovat.
- Než můžete přesunete / odstraníte / přejmenujete / vytvoříte album v paměťovém zařízení, zajistěte, aby byla povolena funkce odstranění v paměťovém zařízení (viz 'Ochrana nebo zrušení ochrany obsahu na paměťovém zařízení' na straně 41).

# Kopírování nebo přesun alba ve fotorámečku PhotoFrame

 Z hlavní nabídky vyberte možnost [PhotoFrame] > zdroj fotografií. Poté výběr potvrďte stisknutím tlačítka OK.

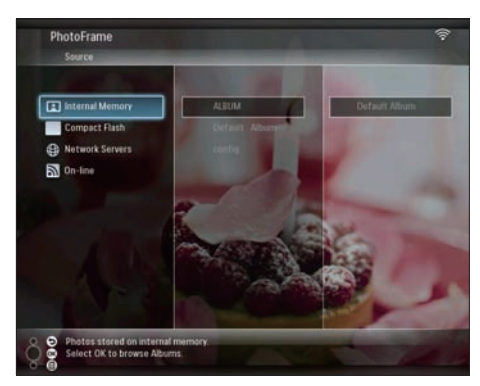

- 3 Vyberte možnost [Copy Album] / [Move Album] a stisknutím tlačítka OK ji potvrďte.

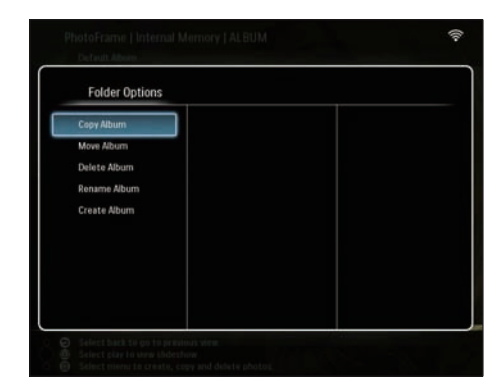

- 4 Vyberte cílové album ve fotorámečku PhotoFrame nebo v paměťovém zařízení. Poté výběr potvrďte stisknutím tlačítka OK.
  - Pokud vyberete možnost [Copy Album], do cílového alba se zkopírují všechny fotografie z alba.
  - Pokud vyberete možnost [Move Album], do cílového alba se přesunou všechny fotografie z alba.
- 5 Chcete-li kopírovat nebo přesouvat fotografie do nového alba, vyberte možnost [<New Album>]. Poté výběr potvrďte stisknutím tlačítka OK.

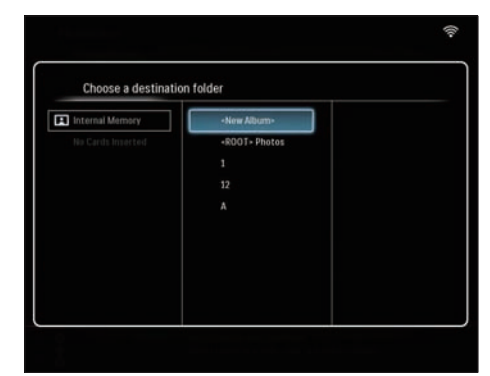

→ Zobrazí se klávesnice.

| E | nter n | iew na | me |     |   |    |   |   |    |        |
|---|--------|--------|----|-----|---|----|---|---|----|--------|
| 1 | 2      | 3      | 4  | 5   | 6 | 7  | 8 | 9 | 0  | Delete |
| A | В      | С      | D  | E   | F | G  | H | - |    | ← -    |
| J | K      | L      | Μ  | Ν   | 0 | P. | Q | R | •  | Enter  |
| S | T      | U      | ۷  | W   | Х | γ  | Z | · | _  | Enter  |
|   |        |        | Sp | ace |   |    |   | a | /A | Cancel |

- 6 Chcete-li zadat nový název (až 24 znaků), vyberte písmeno nebo číslici. Poté výběr potvrďte stisknutím tlačítka **OK**.
  - Mezi velkými a malými písmeny lze přepínat výběrem možnosti [a/A] na zobrazené klávesnici. Poté výběr potvrďte stisknutím tlačítka OK.
- 7 Když je název úplný, vyberte možnost [Zadat]. Poté výběr potvrďte stisknutím tlačítka OK.

### Odstranění alba ve fotorámečku PhotoFrame

 Z hlavní nabídky vyberte možnost [PhotoFrame] > zdroj fotografií. Poté výběr potvrďte stisknutím tlačítka OK.

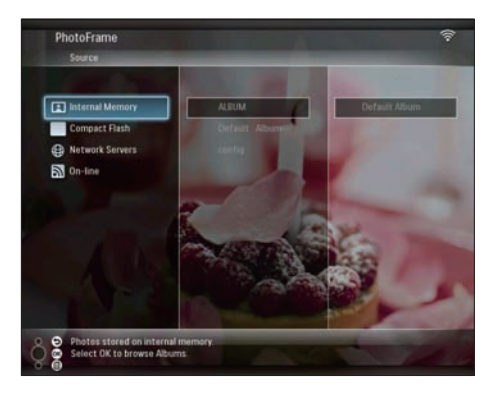

2 Vyberte album; stisknutím tlačítka l ho můžete spravovat. **3** Vyberte možnost **[Delete Album]** a stisknutím tlačítka **OK** ji potvrďte.

| Folder Options |  |
|----------------|--|
| Copy Album     |  |
| Move Album     |  |
| Delete Album   |  |
| Rename Album   |  |
| Create Album   |  |
|                |  |
|                |  |
|                |  |
|                |  |

4 Vyberte možnost [OK] a stisknutím tlačítka OK ji potvrďte.

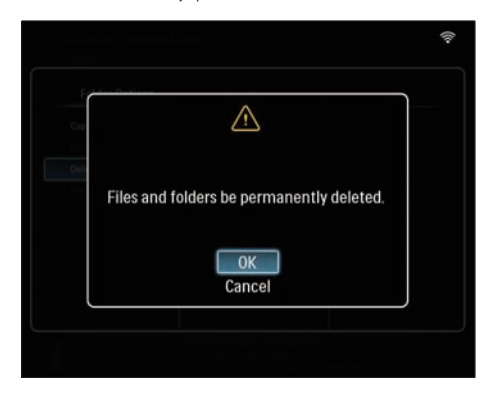

# Přejmenování alba ve fotorámečku PhotoFrame

 Z hlavní nabídky vyberte možnost [PhotoFrame] > zdroj fotografií. Poté výběr potvrďte stisknutím tlačítka OK.

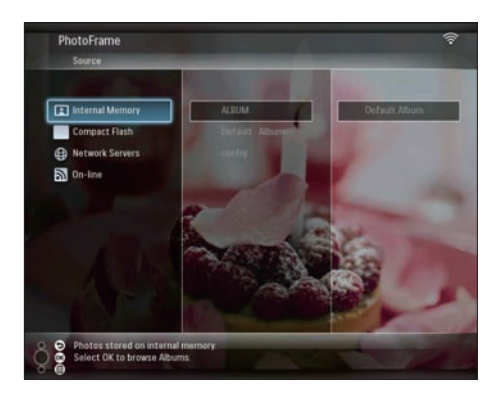

- **3** Vyberte možnost **[Rename Album]** a stisknutím tlačítka **OK** ji potvrďte.

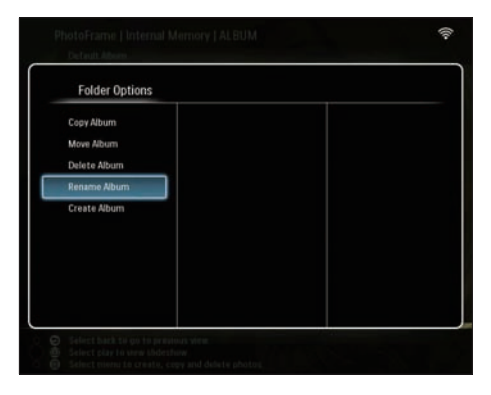

→ Zobrazí se klávesnice.

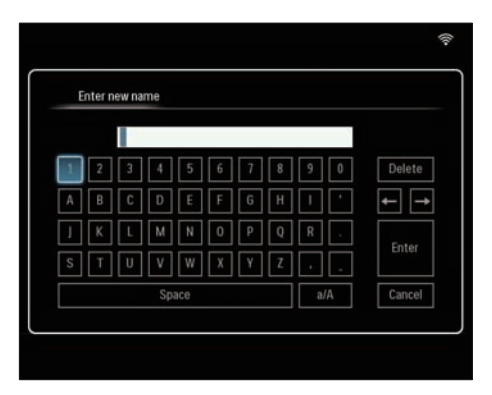

- 4 Chcete-li zadat nový název (až 24 znaků), vyberte písmeno nebo číslici. Poté výběr potvrďte stisknutím tlačítka OK.
  - Mezi velkými a malými písmeny lze přepínat výběrem možnosti [a/A] na zobrazené klávesnici. Poté výběr potvrďte stisknutím tlačítka OK.
- 5 Když je název úplný, vyberte možnost [Zadat]. Poté výběr potvrďte stisknutím tlačítka OK.

### Vytvoření alba ve fotorámečku PhotoFrame

 Z hlavní nabídky vyberte možnost [PhotoFrame] > zdroj fotografií. Poté výběr potvrďte stisknutím tlačítka OK.

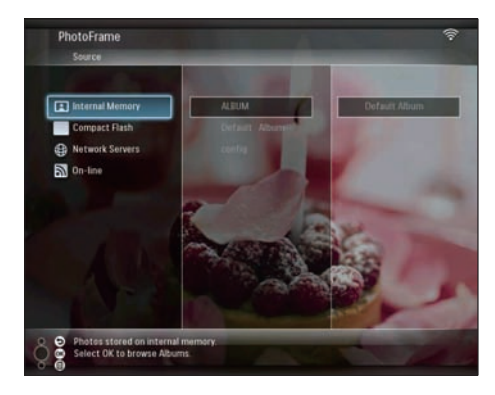

- 3 Vyberte možnost [Create Album] (Vytvořit album). Potom potvrďte výběr stisknutím tlačítka OK.

| Folder Options |  |  |
|----------------|--|--|
| Copy Album     |  |  |
| Move Album     |  |  |
| Delete Album   |  |  |
| Rename Album   |  |  |
| Create Album   |  |  |
|                |  |  |
|                |  |  |
|                |  |  |
|                |  |  |
|                |  |  |

→ Zobrazí se klávesnice.

| E | nter n | iew na | me |     |   |    |   |   |    |        |
|---|--------|--------|----|-----|---|----|---|---|----|--------|
|   | -      |        |    |     |   |    |   |   |    |        |
| 1 | 2      | 3      | 4  | 5   | 6 | 7  | 8 | 9 | 0  | Delete |
| A | В      | С      | D  | E   | F | G  | Н | - | •  | ← -    |
| 1 | Κ      | L      | Μ  | N   | 0 | P. | Q | R | •  | Enter  |
| S | T      | U      | ۷  | W   | Х | Y  | Z | · | -  | cinter |
|   |        |        | Sp | ace |   |    |   | a | /A | Cancel |

- 4 Chcete-li zadat nový název (až 24 znaků), vyberte písmeno nebo číslici. Poté výběr potvrďte stisknutím tlačítka **OK**.
  - Mezi velkými a malými písmeny lze přepínat výběrem možnosti [a/A] na zobrazené klávesnici. Poté výběr potvrďte stisknutím tlačítka OK.
- 5 Když je název úplný, vyberte možnost [Zadat]. Poté výběr potvrďte stisknutím tlačítka OK.

# Úprava fotografií

#### Poznámka

- Když přenášíte fotografie na paměťové zařízení anebo z něj, nesmíte paměťové zařízení vyjímat.
- Než přejmenujete / přesunete / odstraníte fotografie v paměťovém zařízení, zajistěte, aby byla povolena funkce odstranění v paměťovém zařízení (viz 'Ochrana nebo zrušení ochrany obsahu na paměťovém zařízení' na straně 41).

### Výběr několika fotografií

 Z hlavní nabídky vyberte možnost [PhotoFrame] > zdroj fotografií. Poté výběr potvrďte stisknutím tlačítka OK.

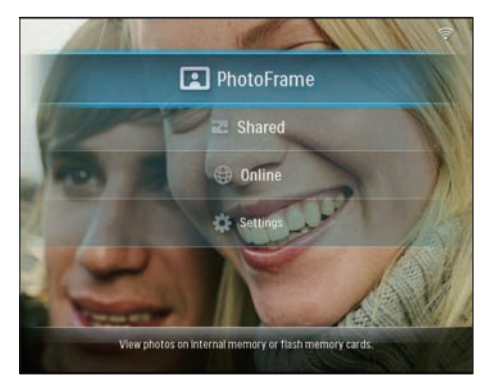

2 Vyberte album a stisknutím tlačítka (doprava) otevřete režim miniatur.

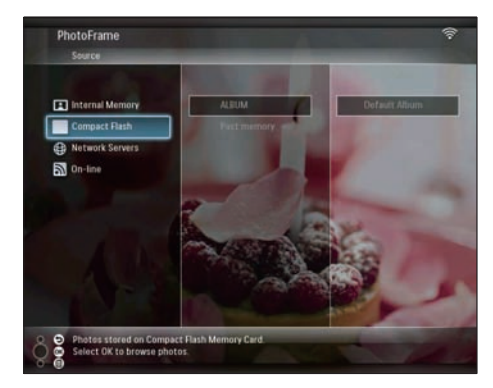

- 3 Vyberte zdroj fotografií a tlačítkem **(**vyberte možnost **[Photo Options]**.
- 4 Vyberte možnost [Multiselect] a stisknutím tlačítka OK ji potvrďte.

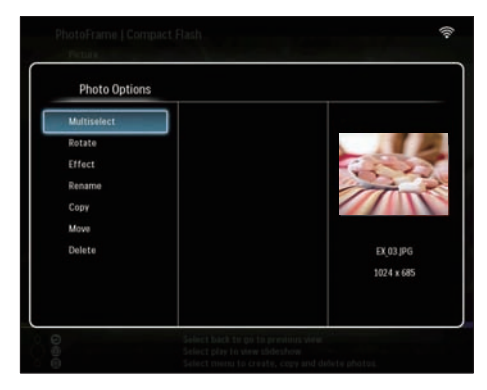

5 Vyberte fotografii a potvrďte výběr stisknutím tlačítka OK, dokud nevyberete všechny fotografie pro úpravy.

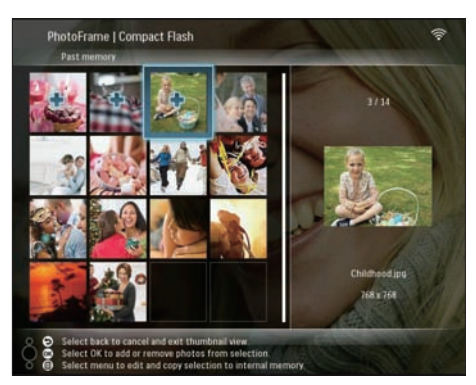

6 Tlačítkem 🛙 vyvolejte nabídku [Photo Options].

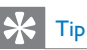

 Pokud je povolena funkce výběru více fotografií najednou, můžete upravit několik fotografií současně.

# Kopírování fotografií

 Z hlavní nabídky vyberte možnost [PhotoFrame] > zdroj fotografií. Poté výběr potvrďte stisknutím tlačítka OK.

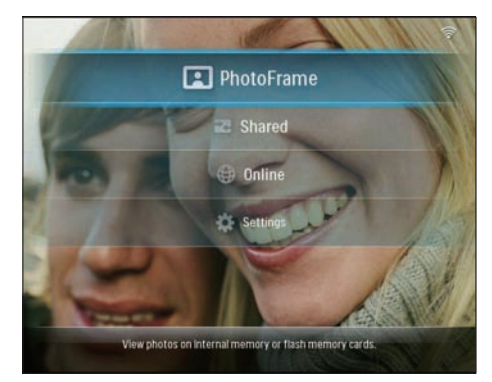

2 Vyberte album a stisknutím tlačítka ◀ (doprava) otevřete režim miniatur.

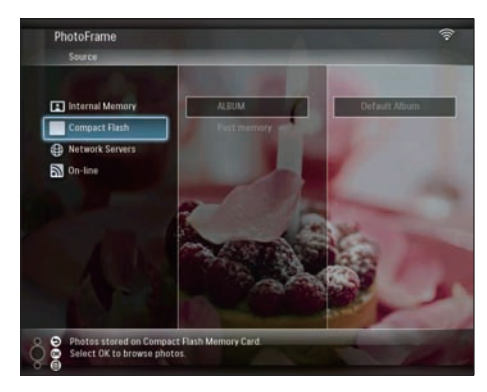

- **3** Vyberte zdroj fotografií a tlačítkem **a** vyberte možnost **[Photo Options]**.
- 4 Vyberte možnost [Copy] a stisknutím tlačítka OK ji potvrďte.

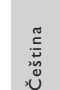

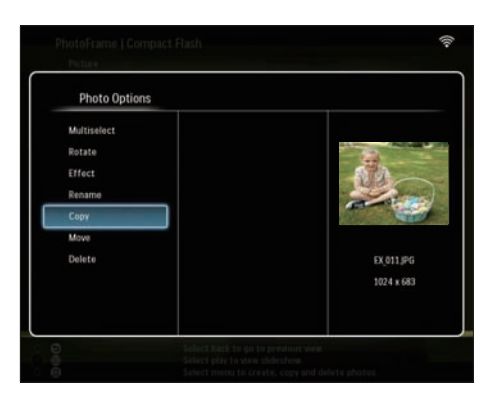

- 5 Vyberte zdroj fotografií a cílové album. Potom potvrďte výběr stisknutím tlačítka OK.
  - → Velikost fotografie zkopírované z paměťového zařízení do fotorámečku PhotoFrame se upraví na optimalizované rozlišení a přejmenuje se - před původní název se přidá předpona "PHI\_".

# Otáčení fotografií

 Z hlavní nabídky vyberte možnost [PhotoFrame] > zdroj fotografií. Poté výběr potvrďte stisknutím tlačítka OK.

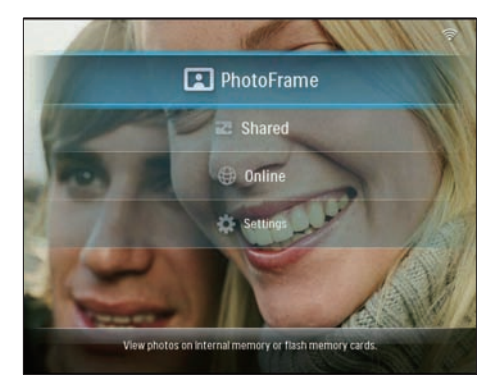

2 Vyberte album a stisknutím tlačítka ◀ (doprava) otevřete režim miniatur.

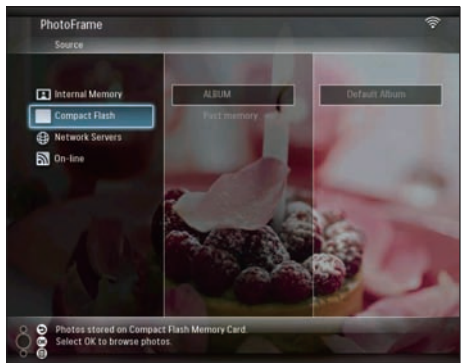

- 3 Vyberte zdroj fotografií a tlačítkem **a** vyberte možnost **[Photo Options]**.
- 4 Vyberte možnost [Rotate] a stisknutím tlačítka OK ji potvrďte.

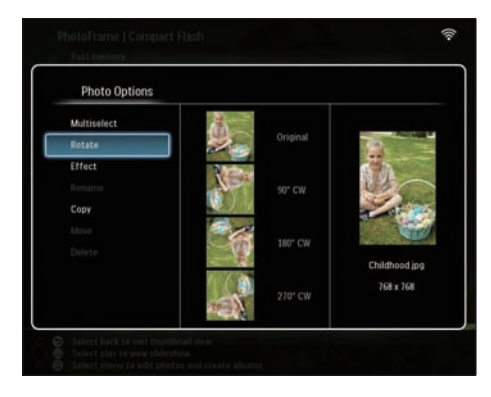

5 Vyberte orientaci a potvrďte ji stisknutím tlačítka OK.

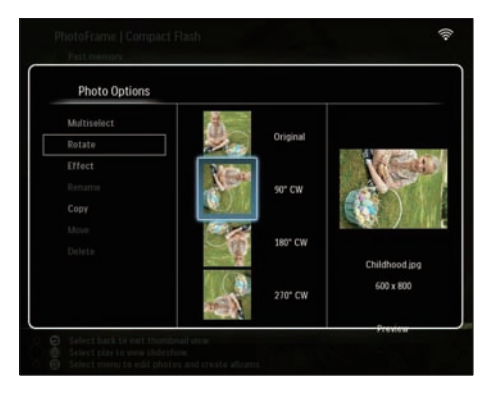

**6** Vyberte zdroj fotografií a cílové album pro uložení upravené fotografie.

# Výběr fotografického efektu

 Z hlavní nabídky vyberte možnost [PhotoFrame] > zdroj fotografií. Poté výběr potvrďte stisknutím tlačítka OK.

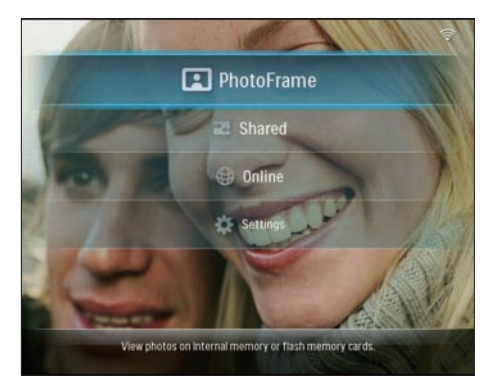

2 Vyberte album a stisknutím tlačítka ◀ (doprava) otevřete režim miniatur.

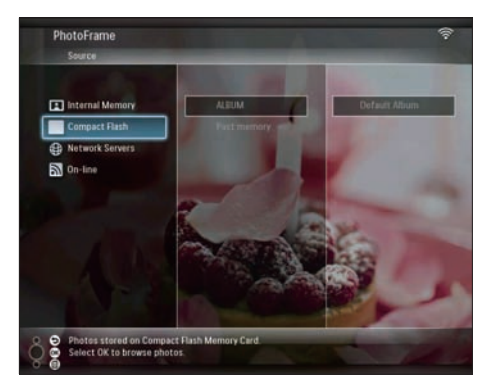

- 3 Vyberte zdroj fotografií a tlačítkem **(**vyberte možnost **[Photo Options]**.
- 4 Vyberte možnost **[Effect]** a stisknutím tlačítka **OK** ji potvrďte.

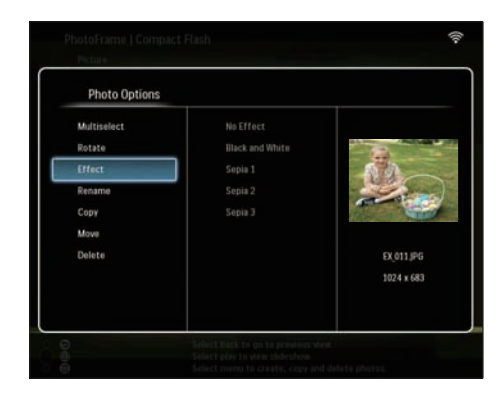

5 Vyberte efekt a potvrďte jej stisknutím tlačítka OK.

| Photo Options |                 |                |
|---------------|-----------------|----------------|
|               | No Effect       |                |
|               | Black and White | 8              |
| Effect        | Sepia 1         | 60             |
| Renamo        | Sepia 2         | and the second |
|               | Sepia 3         | ALL AND        |
|               |                 |                |
|               |                 | EX_011.JPG     |
|               |                 | 800 x 600      |
|               |                 |                |
|               |                 | Provinw        |

**6** Vyberte zdroj fotografií a cílové album pro uložení upravené fotografie.

# Přejmenování fotografií

 Z hlavní nabídky vyberte možnost [PhotoFrame] > zdroj fotografií. Poté výběr potvrďte stisknutím tlačítka OK.

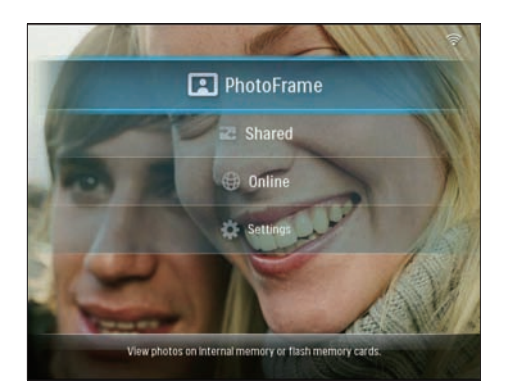

2 Vyberte album a stisknutím tlačítka ◀ (doprava) otevřete režim miniatur.

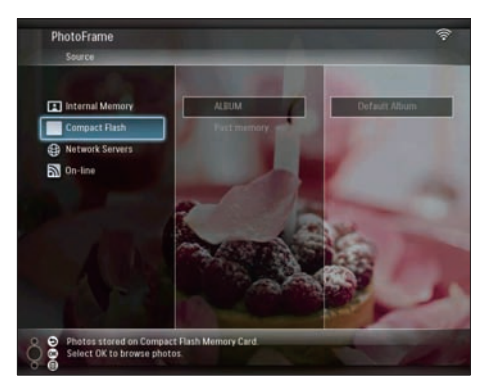

- 3 Vyberte zdroj fotografií a tlačítkem **a** vyberte možnost **[Photo Options]**.
- 4 Vyberte možnost [Rename] a stisknutím tlačítka OK ji potvrďte.

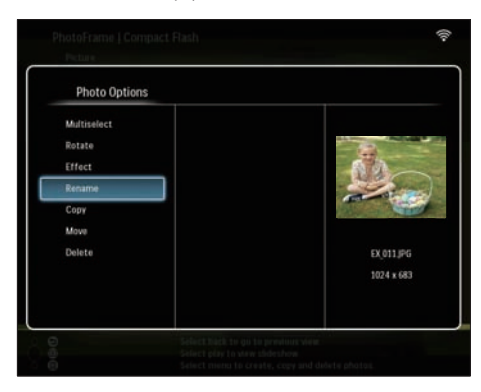

→ Zobrazí se klávesnice.

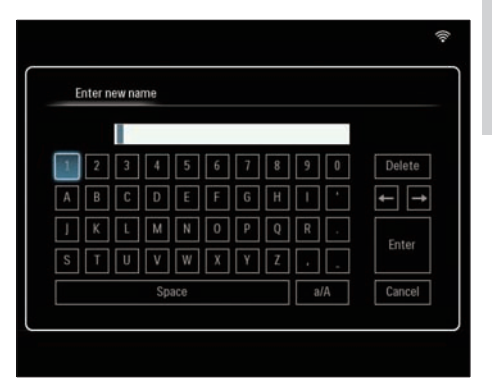

- 5 Chcete-li zadat nový název (až 24 znaků), vyberte písmeno nebo číslici. Poté výběr potvrďte stisknutím tlačítka OK.
  - Mezi velkými a malými písmeny lze přepínat výběrem možnosti [a/A] na zobrazené klávesnici. Poté výběr potvrďte stisknutím tlačítka OK.
- 6 Když je název úplný, vyberte možnost [Zadat]. Poté výběr potvrďte stisknutím tlačítka OK.

# Přesun fotografií do jiného alba

 Z hlavní nabídky vyberte možnost [PhotoFrame] > zdroj fotografií. Poté výběr potvrďte stisknutím tlačítka OK.

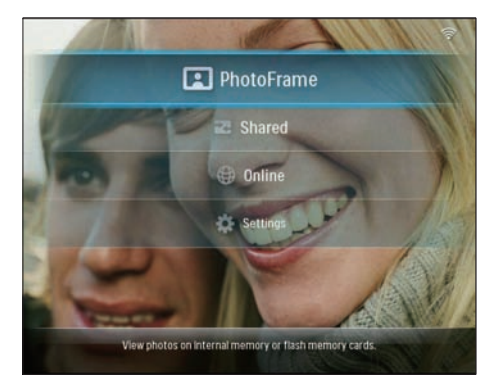

 Vyberte album a stisknutím tlačítka (doprava) otevřete režim miniatur.

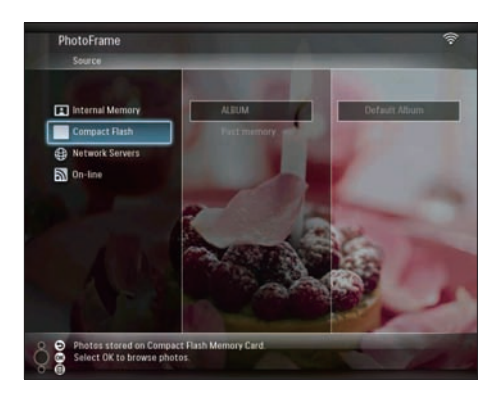

- 3 Vyberte zdroj fotografií a tlačítkem **(**vyberte možnost **[Photo Options]**.
- 4 Vyberte možnost [Move] a stisknutím tlačítka OK ji potvrďte.

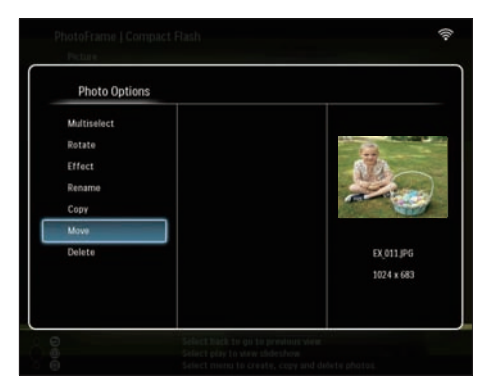

5 Vyberte cílové album a potvrďte je stisknutím tlačítka OK.

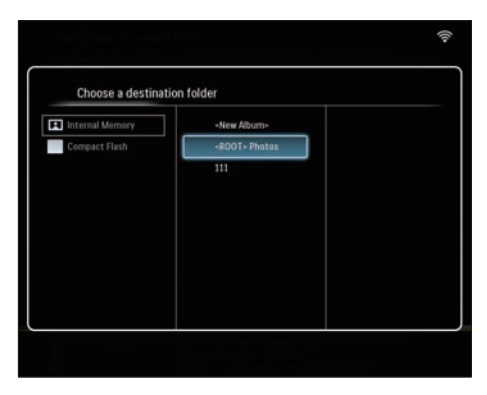

# Odstranění fotografií

 Z hlavní nabídky vyberte možnost [PhotoFrame] > zdroj fotografií. Poté výběr potvrďte stisknutím tlačítka OK.

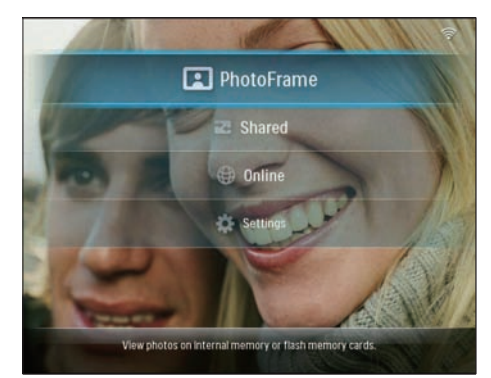

2 Vyberte album a stisknutím tlačítka ◀ (doprava) otevřete režim miniatur.

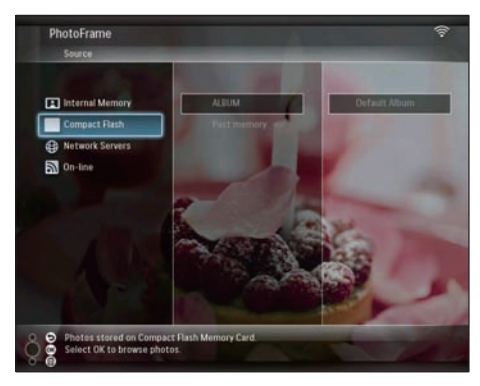

- 3 Vyberte zdroj fotografií a tlačítkem a vyberte možnost [Photo Options].
- 4 Vyberte možnost [Delete] a stisknutím tlačítka OK ji potvrďte.

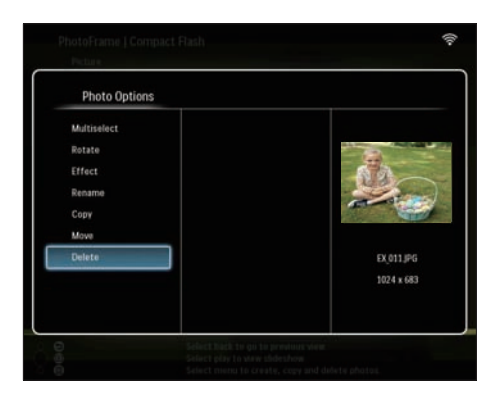

5 Vyberte možnost [OK] a stisknutím tlačítka OK ji potvrďte.

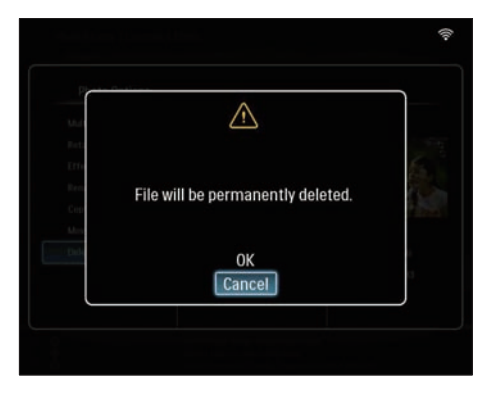

# Úprava jasu

 Z hlavní nabídky vyberte možnost [Settings] a potvrďte ji tlačítkem OK.

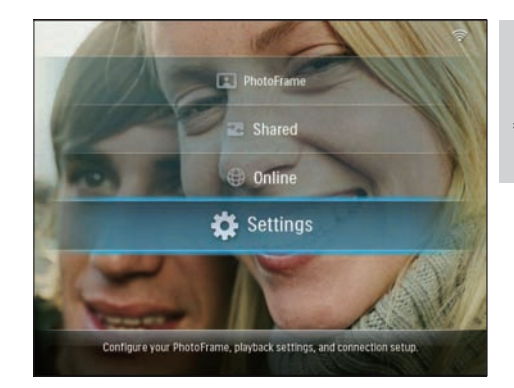

2 Vyberte možnost [Brightness] a stisknutím tlačítka OK ji potvrďte.

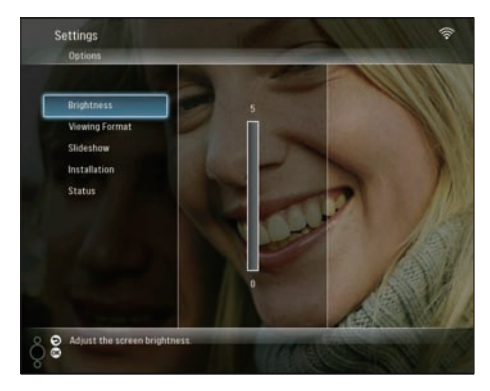

3 Stisknutím tlačítka ▲/▼ upravte jas. Úpravu potvrďte stisknutím tlačítka OK.

# Úprava nastavení prezentace

# Zobrazení fotografické koláže

 Z hlavní nabídky vyberte možnost [Settings] a potvrďte ji tlačítkem OK.

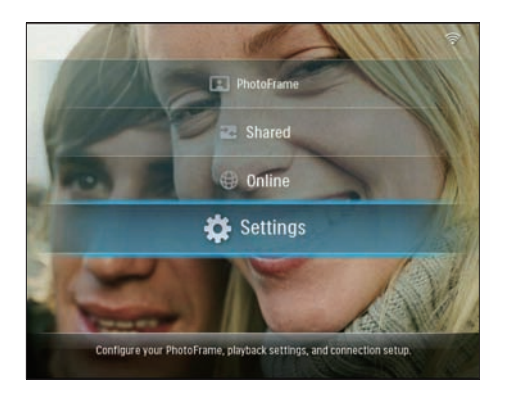

2 Vyberte možnost **[Slideshow]** a stisknutím tlačítka **OK** ji potvrďte.

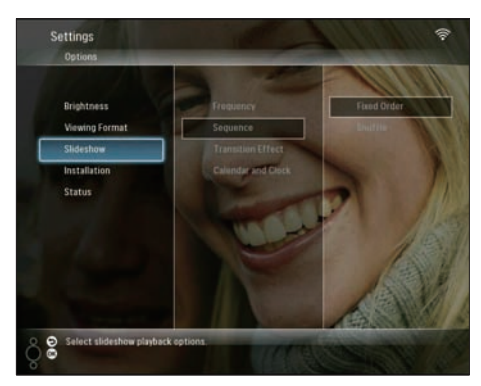

**3** Vyberte možnost **[Transition Effect]** a stisknutím tlačítka **OK** ji potvrďte.

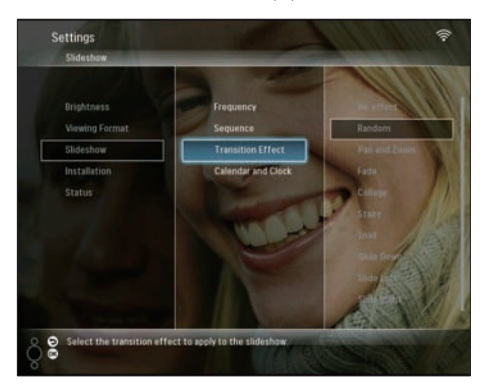

4 Vyberte možnost [Collage] a stisknutím tlačítka OK ji potvrďte.

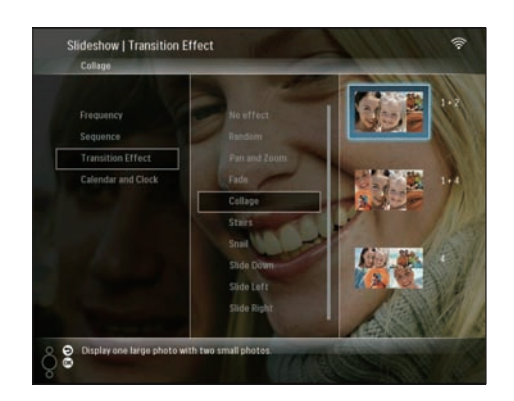

- 5 Vyberte formát koláže a stisknutím tlačítka OK ho potvrďte.
- Chcete-li zastavit zobrazení koláže, vyberte možnosti [Settings] > [Slideshow] > [Transition Effect] > [No effect]. Potom potvrďte výběr stisknutím tlačítka OK.

### Výběr formátu zobrazení

 Z hlavní nabídky vyberte možnost [Settings] a potvrďte ji tlačítkem OK.

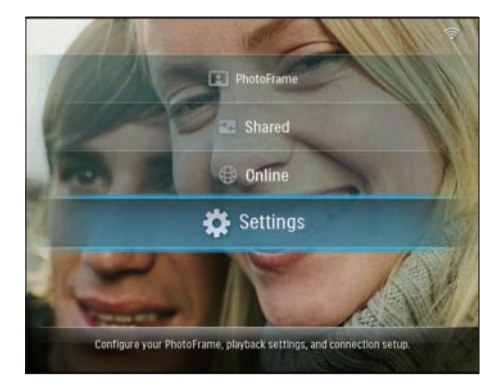

2 Vyberte možnost [Viewing Format] a stisknutím tlačítka OK ji potvrďte.

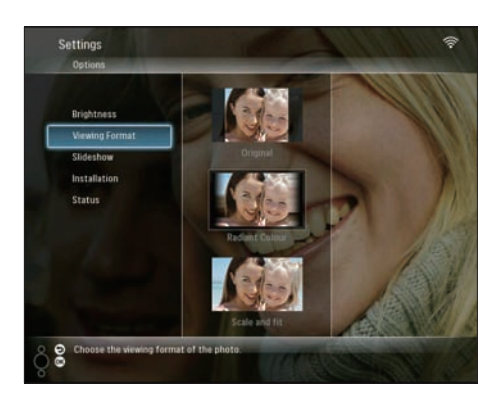

**3** Vyberte formát a stisknutím tlačítka **OK** ho potvrďte.

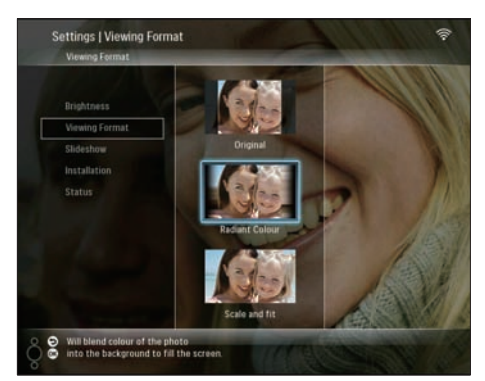

- Pokud vyberete možnost [Original], fotorámeček PhotoFrame fotografii zobrazí s původním poměrem stran.
- Pokud vyberete možnost [Radiant Colour], na okrajích fotografie, která je menší než celá obrazovka, fotorámeček PhotoFrame roztáhne barvu tak, aby vyplnila zbylou plochu obrazovky bez černých pruhů nebo zkreslení poměru stran.
- Pokud vyberete možnost [Scale and fit], fotorámeček PhotoFrame fotografii automaticky přizpůsobí a zvětší tak, aby vyplnila obrazovku.

### Nastavení frekvence prezentace

 Z hlavní nabídky vyberte možnost [Settings] a potvrďte ji tlačítkem OK.

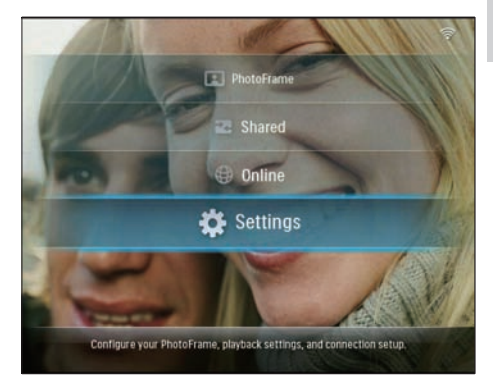

2 Vyberte možnost **[Slideshow]** a stisknutím tlačítka **OK** ji potvrďte.

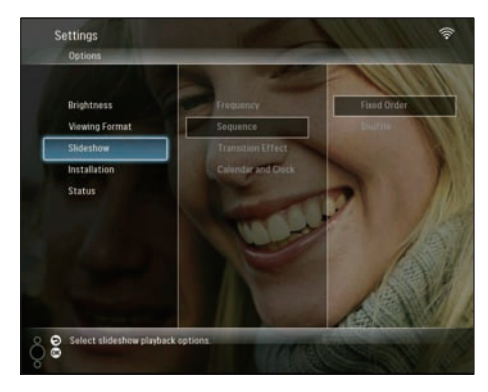

**3** Vyberte možnost **[Frequency]** a stisknutím tlačítka **OK** ji potvrďte.

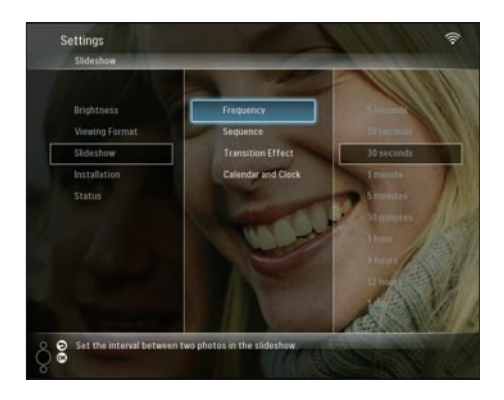

4 Vyberte frekvenci prezentace a stisknutím tlačítka OK ji potvrďte.

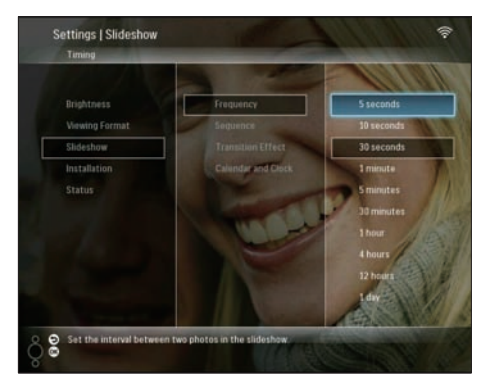

# Pořadí prezentace

Prezentaci můžete zobrazit v pevném nebo náhodném pořadí.

 Z hlavní nabídky vyberte možnost [Settings] a potvrďte ji tlačítkem OK.

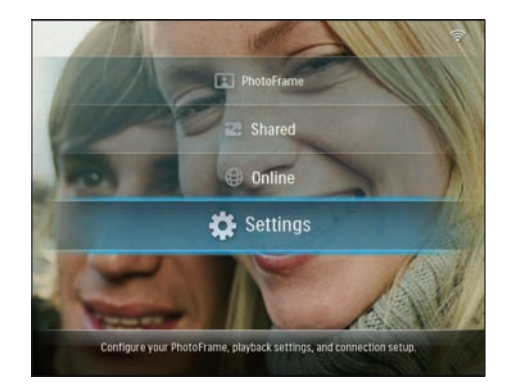

2 Vyberte možnost **[Slideshow]** a stisknutím tlačítka **OK** ji potvrďte.

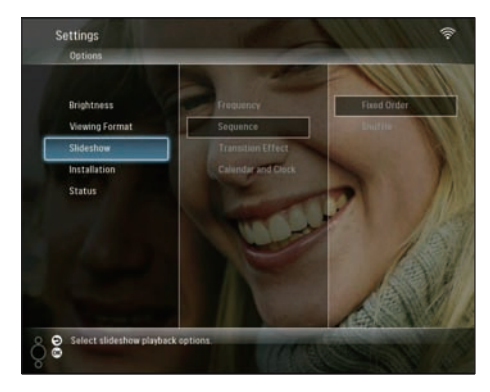

**3** Vyberte možnost **[Sequence]** a stisknutím tlačítka **OK** ji potvrďte.

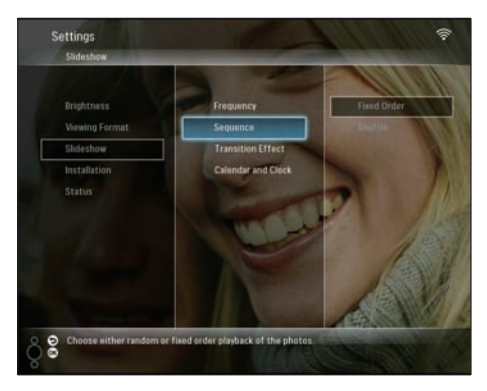

4 Vyberte pořadí a stisknutím tlačítka **OK** ho potvrďte.

# Výběr přechodového efektu

 Z hlavní nabídky vyberte možnost [Settings] a potvrďte ji tlačítkem OK.

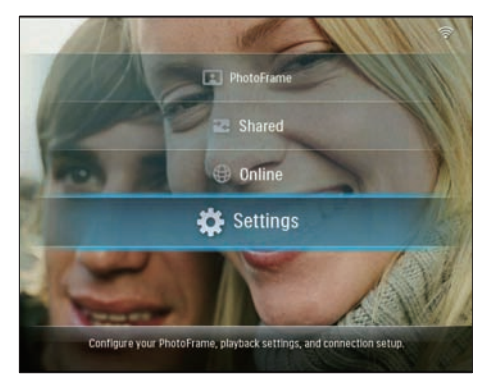

2 Vyberte možnost [Slideshow] a stisknutím tlačítka OK ji potvrďte.

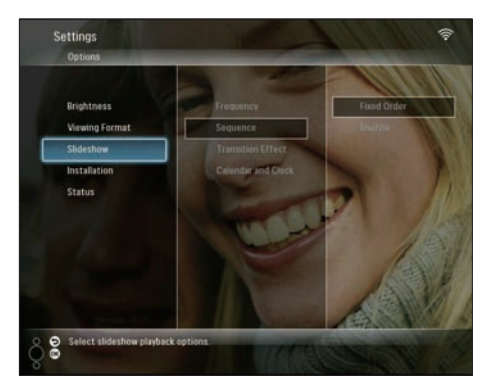

**3** Vyberte možnost **[Transition Effect]** a stisknutím tlačítka **OK** ji potvrďte.

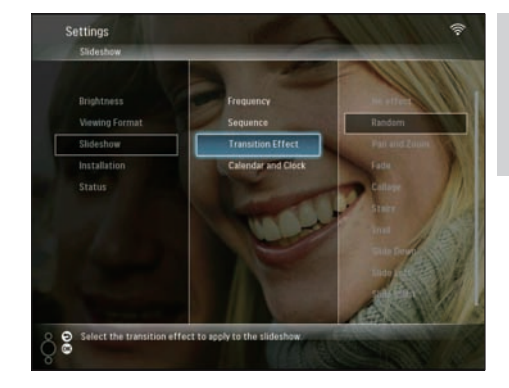

4 Vyberte efekt prezentace a stisknutím tlačítka OK ho potvrďte.

# Zobrazení kalendáře nebo hodin spolu s prezentací

 Z hlavní nabídky vyberte možnost [Settings] a potvrďte ji tlačítkem OK.

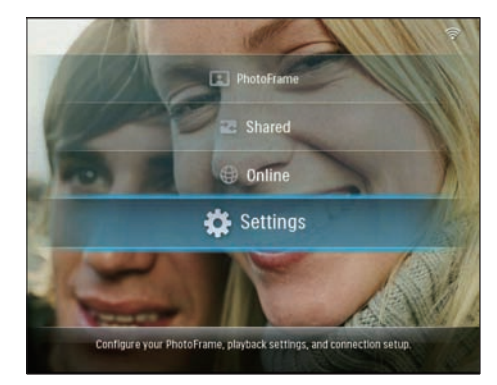

2 Vyberte možnost **[Slideshow]** a stisknutím tlačítka **OK** ji potvrďte.

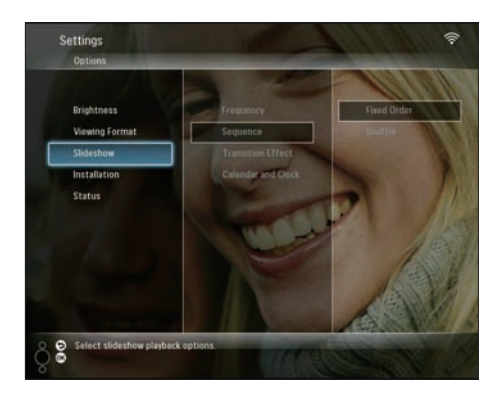

**3** Vyberte možnost **[Calendar and Clock]** a stisknutím tlačítka **OK** ji potvrďte.

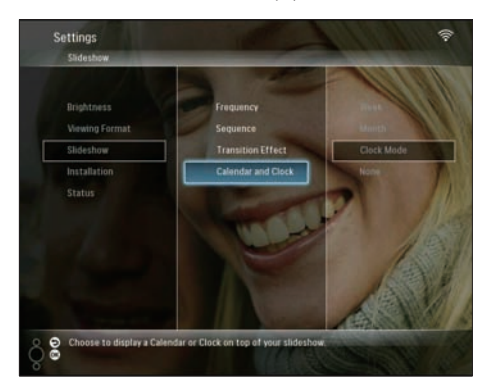

4 Vyberte formát času a stisknutím tlačítka OK ho potvrďte.

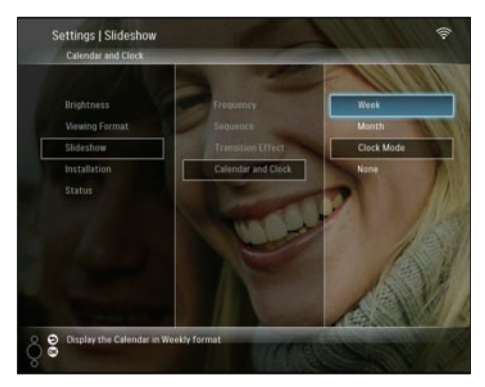

# Nastavení času a data

 Z hlavní nabídky vyberte možnost [Settings] a potvrďte ji tlačítkem OK.

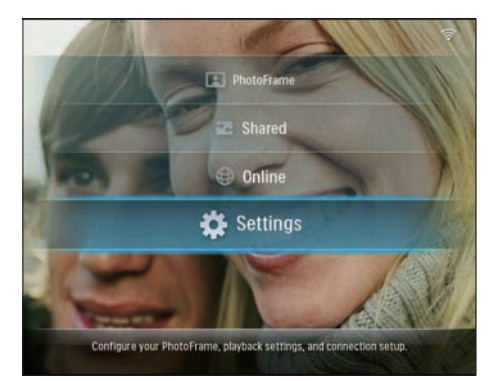

2 Vyberte možnost [Installation] a stisknutím tlačítka OK ji potvrďte.

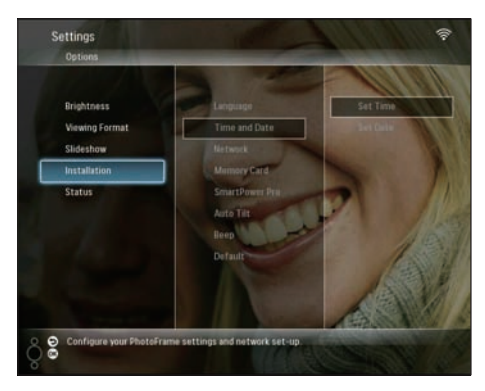

**3** Vyberte možnost **[Time and Date]** a stisknutím tlačítka **OK** ji potvrďte.

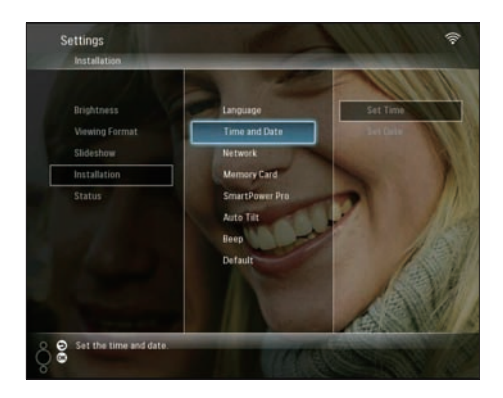

4 Vyberte možnost [Set Time] / [Set Date] a poté stiskněte tlačítko ◄ (doprava).

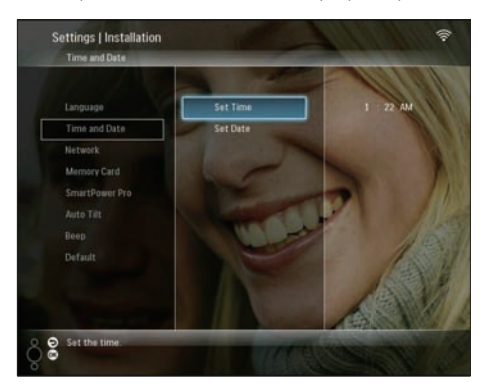

5 Stisknutím tlačítka ▲/▼/∢/► nastavte datum a čas a a potvrďte je tlačítkem OK.

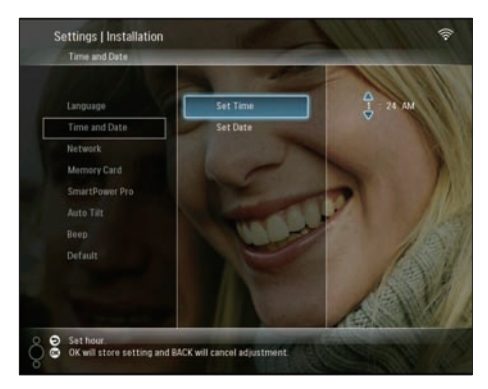

# Ochrana nebo zrušení ochrany obsahu na paměťovém zařízení

Na paměťovém zařízení dostupném na fotorámečku PhotoFrame lze zapnout funkci odstranění dat. Chcete-li chránit fotografie v paměťovém zařízení před náhodným vymazáním, můžete vypnout funkci odstranění v paměťovém zařízení.

1 Z hlavní nabídky vyberte možnost [Settings] a potvrďte ji tlačítkem OK.

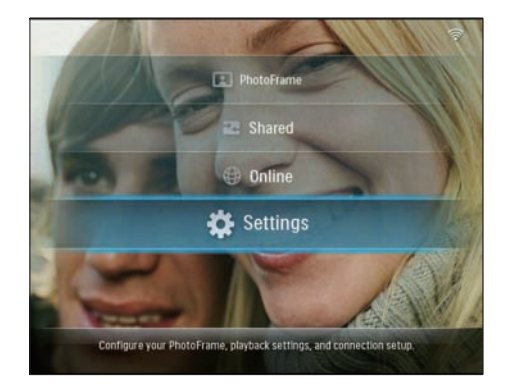

2 Vyberte možnost [Installation] a stisknutím tlačítka OK ji potvrďte.

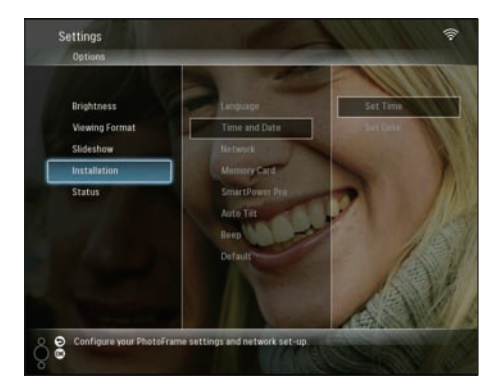

**3** Vyberte možnost [Memory Card] a stisknutím tlačítka OK ji potvrďte.

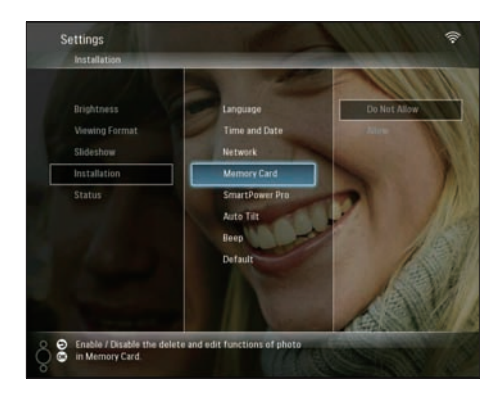

4 Vyberte možnost [Do Not Allow] / [Allow] a stisknutím tlačítka OK ji potvrďte.

# Výběr automatického zapnutí a vypnutí displeje

Díky funkci SmartPower Pro fotorámečku PhotoFrame je možné fotorámeček PhotoFrame nakonfigurovat tak, aby automaticky zapínal a vypínal displej. Snímač jasu na fotorámečku PhotoFrame Ize také upravit tak, aby zapínal nebo vypínal displej podle jasu prostředí.

Chcete-li povolit funkci SmartPower Pro, zajistěte tyto náležitosti:

- Aktuání čas nebo úroveň snímače jasu ve fotorámečku PhotoFrame je nastavena správně.
- Fotorámeček PhotoFrame je zapnutý.

# Zadání času automatického zapnutí a vypnutí

 Z hlavní nabídky vyberte možnost [Settings] a potvrďte ji tlačítkem OK.

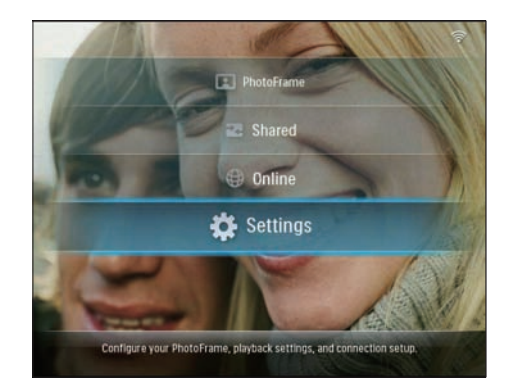

2 Vyberte možnost [Installation] a stisknutím tlačítka OK ji potvrďte.

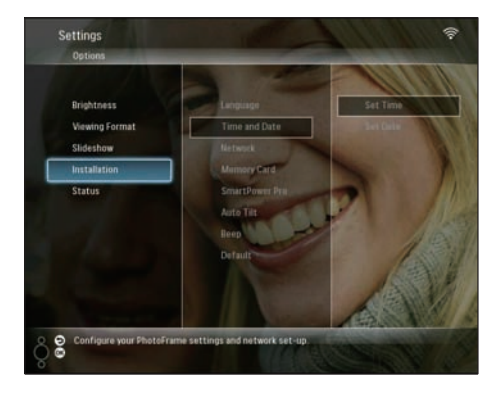

**3** Vyberte možnost **[SmartPower Pro]** a stisknutím tlačítka **OK** ji potvrďte.

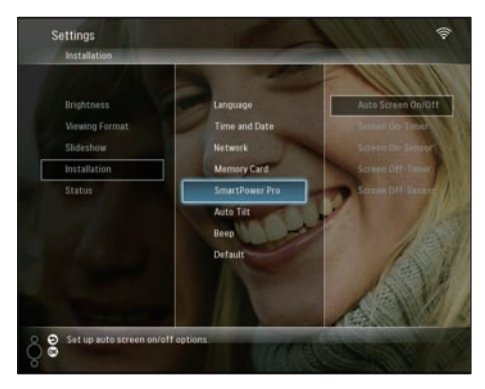

4 Vyberte možnost [Screen On-Timer] / [Screen Off-Timer] a poté stiskněte tlačítko ◄ (doprava).

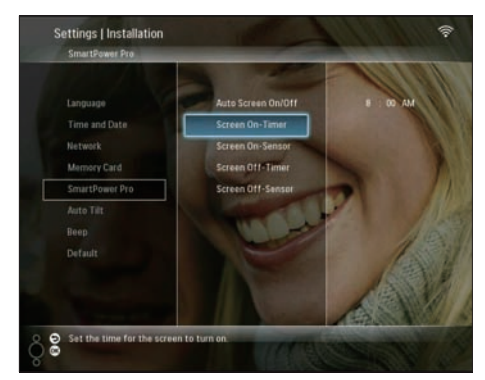

- 5 Stisknutím tlačítka ▲/▼/◀/► nastavte čas a a potvrďte ho tlačítkem OK.
- 6 Vyberte možnost [Auto Screen On/Off] a stisknutím tlačítka OK ji potvrďte.

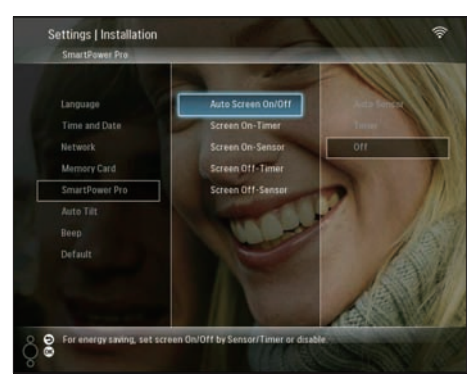

7 Vyberte možnost **[Timer]** a stisknutím tlačítka **OK** ji potvrďte.

# Zadání hodnoty jasu pro zapnutí a vypnutí

 Z hlavní nabídky vyberte možnost [Settings] a potvrďte ji tlačítkem OK.

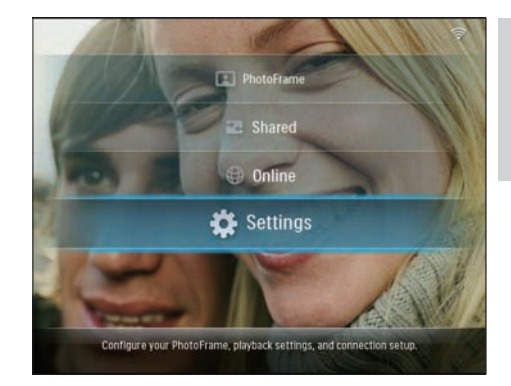

2 Vyberte možnost [Installation] a stisknutím tlačítka OK ji potvrďte.

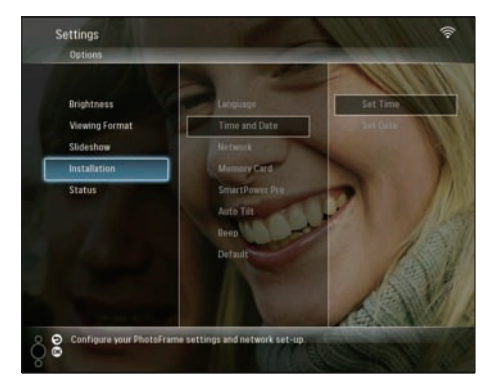

**3** Vyberte možnost **[SmartPower Pro]** a stisknutím tlačítka **OK** ji potvrďte.

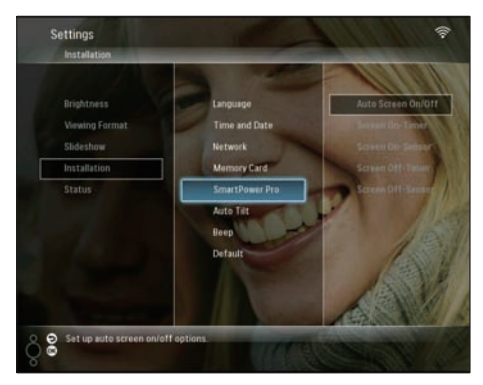

4 Vyberte možnost [Screen On-Sensor] / [Screen Off-Sensor] a poté stiskněte tlačítko ◄ (doprava).

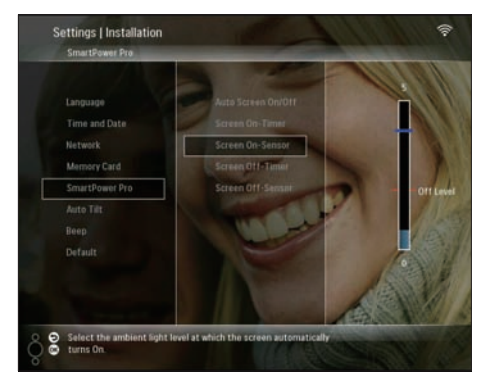

- 5 Stisknutím tlačítka ▲/▼ nastavte snímač jasu. Úpravu potvrďte stisknutím tlačítka OK.
- 6 Vyberte možnost [Auto Screen On/Off] a stisknutím tlačítka OK ji potvrďte.

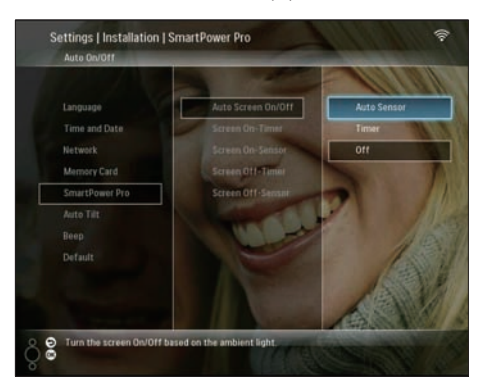

Vyberte možnost **[Auto Sensor]** a stisknutím tlačítka **OK** ji potvrďte.

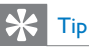

 Když okolní ovětlení dosáhne úrovně nastavené pro automatické zapnutí a vypnutí na dobu nejméně
 15 sekund, začne pracovat funkce automatického snímače.

# Výběr automatické orientace

Podle vodorovného/svislého umístění fotorámečku PhotoFrame lze fotografie zobrazit ve správné orientaci.

 Z hlavní nabídky vyberte možnost [Settings] a potvrďte ji tlačítkem OK.

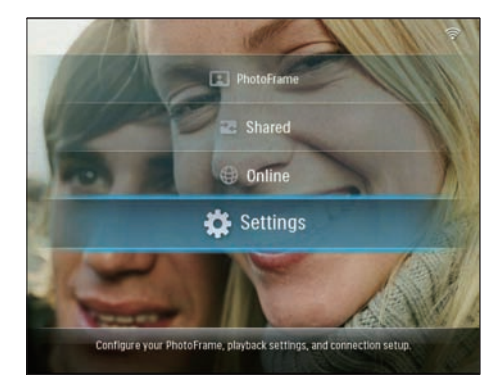

2 Vyberte možnost [Installation] a stisknutím tlačítka OK ji potvrďte.

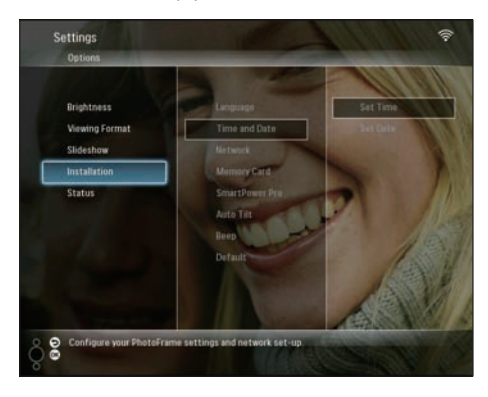

3 Vyberte možnost **[Auto Tilt]** a stisknutím tlačítka **OK** ji potvrďte.

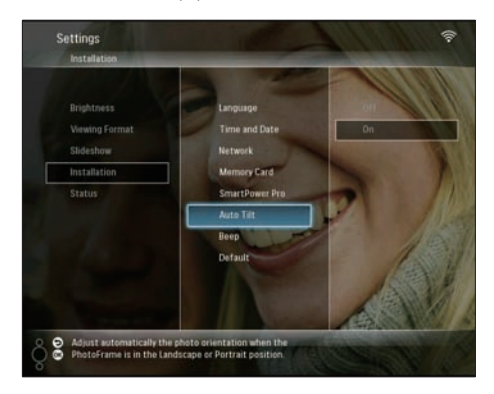

4 Vyberte možnost [On] a stisknutím tlačítka OK ji potvrďte.

# Zapnutí nebo vypnutí zuku tlačítek

 Z hlavní nabídky vyberte možnost [Settings] a potvrďte ji tlačítkem OK.

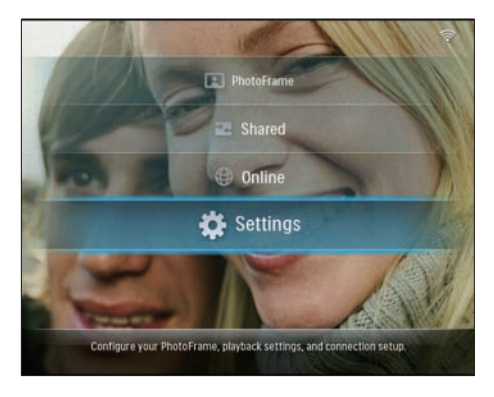

2 Vyberte možnost [Installation] > [Beep] a stisknutím tlačítka OK ji potvrďte.

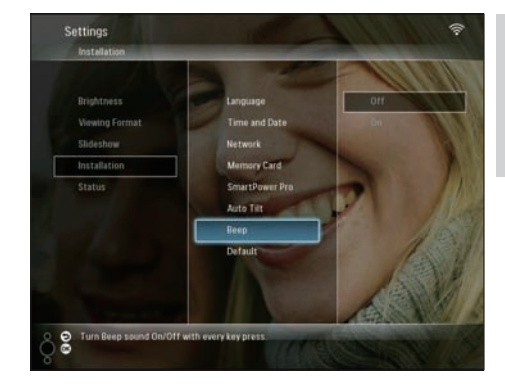

3 Vyberte možnost [On] / [Off] a stisknutím tlačítka OK ji potvrďte.

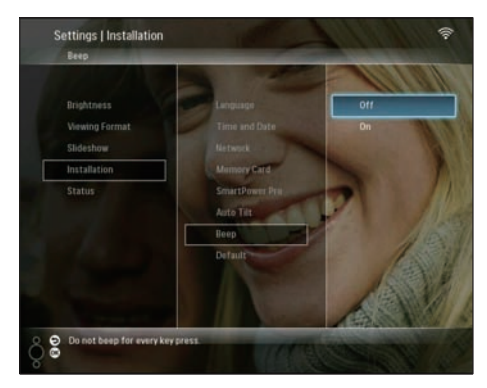

# Zobrazení stavu systému fotorámečku PhotoFrame

Ve fotorámečku PhotoFrame můžete zjistit následující informace:

- Velikost místa v interní paměti
- Připojené paměťové zařízení: název a kapacita
- Firmware version
- Stav online
- Adresa IP
- Z hlavní nabídky vyberte možnost [Settings] a potvrďte ji tlačítkem OK.

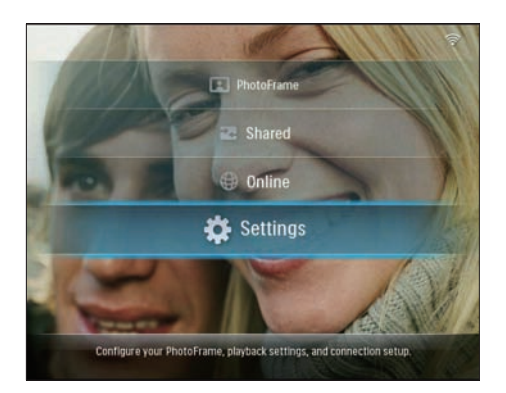

2 Výběrem možnosti **[Status]** zobrazíte informace o fotorámečku PhotoFrame.

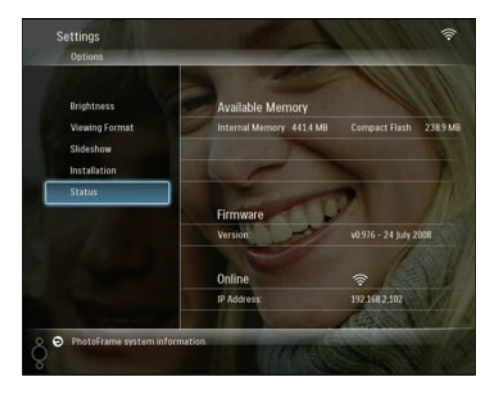

# Obnovení výchozího (továrního) nastavení

 Z hlavní nabídky vyberte možnost [Settings] a potvrďte ji tlačítkem OK.

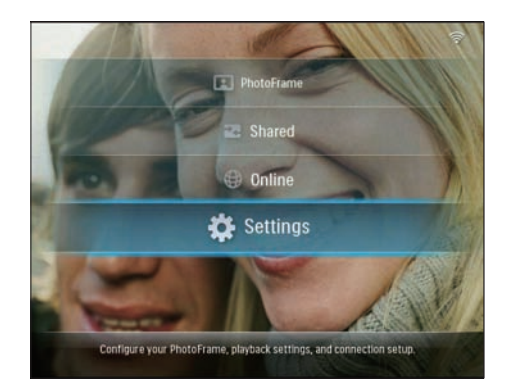

2 Vyberte možnost [Installation] > [Default] (Výchozí) a stisknutím tlačítka OK ji potvrďte.

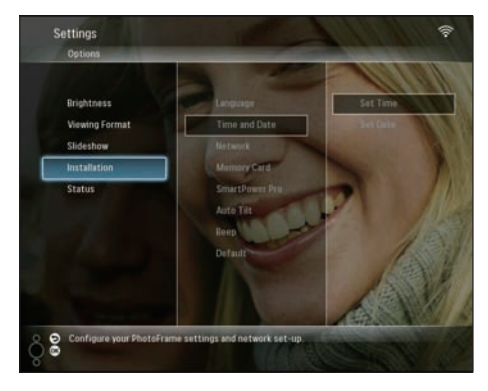

- → Zobrazí se zpráva s varováním.
- 3 Vyberte možnost [OK] a stisknutím tlačítka OK ji potvrďte.
  - Fotorámeček PhotoFrame resetuje všechna nastavení na výchozí hodnoty z výroby a automaticky se vypne.

# Aktualizace fotorámečku PhotoFrame

Nejnovější software si můžete stáhnout z webového serveru www.philips.com a aktualizovat fotorámeček PhotoFrame.

- Nejnovější software stáhněte do kořenového adresáře paměťového zařízení, napříkald paměťové karty SD.
- 2 Vložte paměťovou kartu SD do fotorámečku PhotoFrame.
  - V hlavní nabídce se zvýrazní položka [New Update].

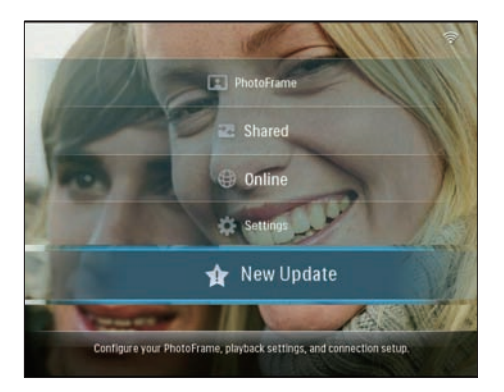

3 Po zobrazení zprávy s potvrzením vyberte možnost [Yes]. Potom ji potvrďte stisknutím tlačítka OK.

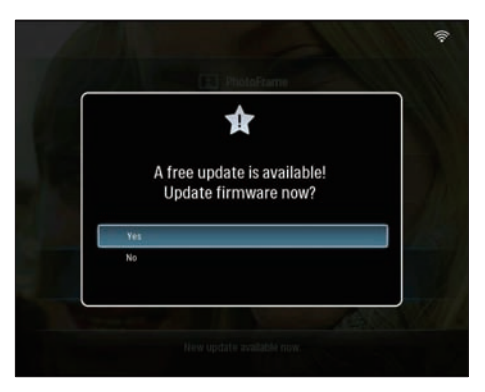

➡ Po dokončení aktualizace se fotorámeček PhotoFrame restartuje.

# 6 Informace o produktu

#### Poznámka

 Informace o produktu jsou předmětem změn bez předchozího upozornění.

#### Obraz/zobrazení

- Úhel sledování: @ C/R > 10, 130° (H) / 110° (V)
- Životnost, do snížení jasu o 50 %: 20000 hod
- Jas: 250 cd/m2
- Poměr stran: 4:3
- Rozlišení panelu: 800 × 600
- Typický kontrastní poměr: 300:1

#### Úložná média

- Kapacita vestavěné pamět: 512 MB (na 2000 fotografií)
- Typy paměťových karet:
  - Compact Flash type I
  - Secure Digital (SD)
  - Secure Digital (SDHC)
  - Multimedia Card
  - Karta xD card
  - Memory Stick
  - Memory Stick Pro
  - Memory Stick Duo
  - Memory Stick Pro Duo
- USB: jednotka USB Flash

#### Připojení

- USB: USB 2.0 Host, USB 2.0 Slave
- Wi-Fi: IEEE 802.11b/g

### Rozměry

- Rozměry přístroje se stojánkem (Š × V × H): 222,6 mm × 182,2 mm × 33,2 mm/ 8,76 × 7,17 × 1,31 palců
- Hmotnost (hlavní jednotka): 0,34 kg/0,75 lb
- Rozsah teplot (provozní): 0 °C 40 °C/ 32 °F – 104 °F
- Rozsah teplot (skladovací): 10 °C – 60 °C/14 °F – 140 °F

### Napájení

- Vstup: stříd. (AC), 100 V 240 V, 50/60 Hz
- Výstup: stejnosm. (DC), 9 V == 2,0 A
- Spotřeba elektrické energie: (zapnutý systém) 5,09 W
- Podporovaný režim napájení: na střídavý proud

#### Příslušenství

- Napájecí adaptér stř./stejnosm.
- Kabel USB
- Stojánek
  - CD-ROM, obsahující
    - Uživatelská příručka
    - Philips PhotoFrame Manager (software a návod)
- Stručný návod k rychlému použití

### Praktické výhody

- Čtečka paměťových karet: vestavěná (2x)
- Podporovaný formát fotografií: JPEG (soubory až do velikosti 10 MB, až 20 megapixelů)
- Podporované umístění: automatická orientace snímku, na šířku, na výšku
- Tlačítka a ovládací prvky: 3 tlačítka,
   4směrný miniaturní joystick a tlačítko Enter
- Režim přehrávání: Full screen browse (Procházení v režimu celé obrazovky), Slideshow (Prezentace), Thumbnail Browse (Procházení miniatur)
- Správa alb:Vytvoření, Odstranění, Přesun, Kopírování, Přejmenování
- Úprava fotografií: Kopírování, Odstranění, Otočení, Přejmenování, Přesun
- Fotografické efekty: Sépie, Radiantcolor
- Nastavení prezentace: Náhodná, Sekvenční, Přechodový efekt, Koláž (větší počet snímků)
- Funkce nastavení: Nastavení jasu, Jazyk, Prezentace, Stav, Automatické zapnutí a vypnutí, Zapnutí a vypnutí zvukového signálu, Nastavení času a data, Povolení nebo zákaz zobrazení hodin, Zdroj fotografií
- Stav systému: Verze firmwaru, Zbývající paměť
- Stav připojeného média: Připojená média, Zbývající paměť

- Schválení regulačních institucí: CE, GOST, Švýcarsko
- Další výhody: kompatibilita se zámkem Kensington
- Jazyky zobrazení na obrazovce: angličtina, španělština, němčina, francouzština, italština, holandština, dánština, portugalština, ruština
- Kompatibilita systému: operační systém Mac OS X 10.4-10.5, síť Wi-Fi 802.11 b/g, operační systém Windows Vista, Windows XP, s protokolem Wi-Fi

# 7 Nejčastější dotazy

#### Umožňuje obrazovka LCD dotykové ovládání?

Obrazovka LCD nemá funkci dotykového ovládání. K ovládání fotorámečku PhotoFrame použiite tlačítka na zadní straně.

#### Proč nelze připojit bezdrátový fotorámeček PhotoFrame?

Zkontrolujte, zda funguje připojení k Internetu a bezdrátový směrovač.

Zkontrolujte, zda je správný název SSID a heslo sítě Wi-Fi.

Zkontrolujte, zda máte k dispozici alespoň 2 adresy IP (jednu pro počítač a jednu pro fotorámeček PhotoFrame). Počítač a fotorámeček PhotoFrame nemohou sdílet stejnou adresu IP. Chcete-li získat více než 2 volné adresy IP, potřebujete směrovač Wi-Fi s funkcí přidělování více adres IP.

# Proč nelze ve fotorámečku uložit fotografie z kanálu RSS?

Fotorámeček PhotoFrame neukládá fotografie z kanálu RSS online pro služby online a zdroje ze sťového datového toku jsou obvykle chráněny autorskými právy.

# Lze během používání různých paměťových karet přepínat mezi fotografiemi z různých prezentací?

Ano. Pokud je k fotorámečku PhotoFrame připojena paměťová karta, v režimu prezentace se budou zobrazovat fotografie uložené na této kartě.

# Pokud bude obrazovka LCD po dlouhou dobu zobrazovat stejnou fotografii, dojde k jejímu poškození?

Ne. Fotorámeček PhotoFrame může trvale zobrazovat stejnou fotografii po dobu 72 hodin bez poškození obrazovky LCD.

# Mohu použít fotorámeček PhotoFrame k odstranění fotografií na paměťové kartě?

Ano, fotorámeček podporuje odstranění fotografií z externích zařízení, například z paměťových karet.

# Lze fotorámeček PhotoFrame používat během automatického vypnutí?

Ano. Stisknutím libovolného ovládacího tlačítka se fotorámeček vrátí do stavu ZAPNUTO. Potom můžete fotorámeček PhotoFrame používat.

# Proč fotorámeček PhotoFrame některé z mých fotografií nezobrazuje?

Fotorámeček PhotoFrame podporuje pouze fotografie ve formátu JPEG. Zkontrolujte, zda tyto fotografie ve formátu JPEG nejsou poškozené.

#### Proč se fotorámeček PhotoFrame po nastavení automatického vypnutí nevypíná?

- Nejprve zkontrolujte správné nastavení aktuálního času, automatického vypnutí a automatického zapnutí. Fotorámeček PhotoFrame vypne svou obrazovku přesně v čase automatického vypnutí. Pokud již tento denní čas uplynul, do stavu Automatické vypnutí vstoupí v zadaném čase až příští den.
- Zkontrolujte, zda jste správně nastavili snímač jasu. Je-li nastavená úroveň automatického zapnutí příliš blízko úrovni pro automatické vypnutí, tato funkce nemusí pracovat.

#### Podporuje fotorámeček PhotoFrame formát CF II?

Ne. Fotorámeček PhotoFrame nepodporuje paměťové karty CF II.

#### Je možné zvětšit velikost paměti pro uložení většího počtu snímků ve fotorámečku PhotoFrame?

Ne. Interní paměť fotorámečku PhotoFrame je pevná a nelze ji rozšířit. Můžete však přepínat mezi různými fotografiemi pomocí různých paměťových zařízení ve fotorámečku PhotoFrame.

### Fotorámeček PhotoFrame je ZAPNUTÝ, ale již nereaguje. Jaké opatření mohu provést?

Ověřte si, zda je PhotoFrame zapnut. Poté pomocí špendlíku stiskněte tlačítko **RESET** umístěné na zadní straně fotorámečku. Tak obnovíte systém.

# 8 Příloha

# Stažení a nastavení přehrávače Windows Media Player 11

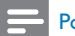

### Poznámka

- Zkontrolujte, zda je počítač připojen k Internetu.
- Vyhledejte si stránku pro stažení přehrávače Microsoft Windows Media Player.

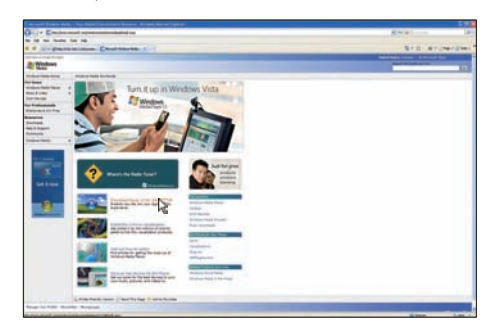

# 2 Klepněte na možnost [Stáhnout].

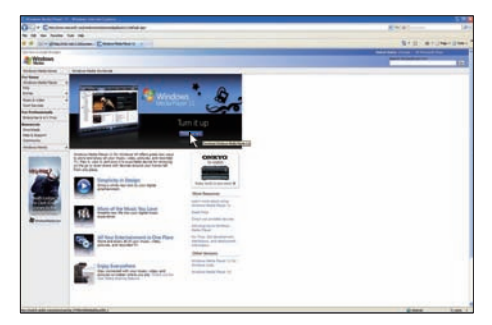

3 Klepnutím na možnost [Stáhnout] zahajte stahování.

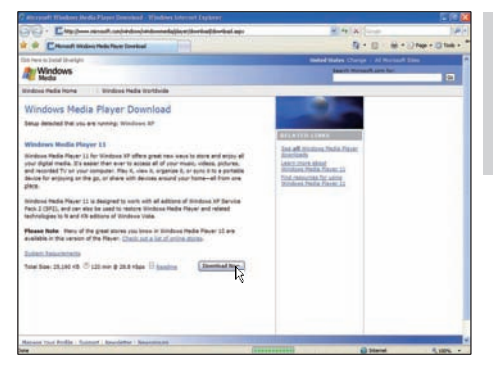

# Klepněte na možnost [Spustit].

| File Dow | rnload - Security Warning 🛛 🔀                                                                                                    |
|----------|----------------------------------------------------------------------------------------------------|
| Do you   | want to run or save this file?                                                                                                    |
|          | Name: wmp11-windowsxp-x86-enu.exe<br>Type: Application, 24.5MB<br>From: download.microsoft.com                                                                                                  |
|          | Bun Save Cancel                                                                                                    |
|          | While files from the Internet can be useful, this file type can<br>potentially harm your computer. If you do not trust the source, do not<br>run or save this software. <u>What's the risk?</u> |

5 Klepnutím na možnost [Ověřit] vše potvrďte.

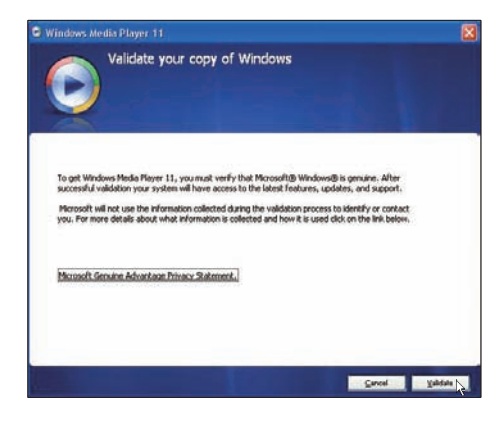

6 Klepnutím na možnost [Přijmout] vyjádřete souhlas s doplňkovou licencí pro přehrávač Windows Media Player 11. Čeština

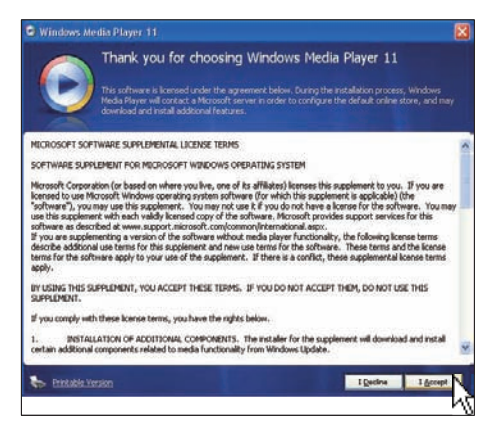

7 Na úvodní obrazovce vyberte možnost [Vlastní nastavení] a poté klepněte na tlačítko [Další].

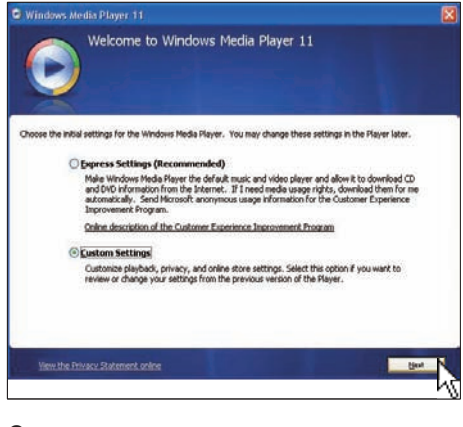

8 Přijměte všechny možnosti a potom klepněte na tlačítko [Další].

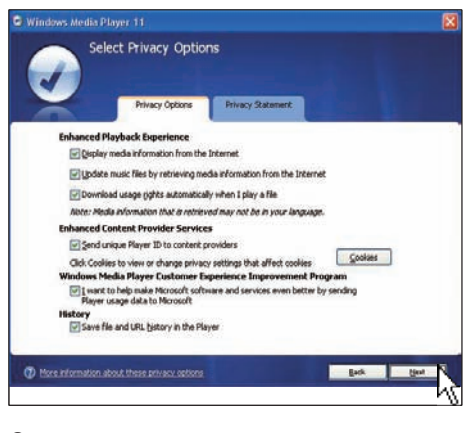

9 V okně [Přizpůsobení možností instalace,] zvolte možnost pro obě položky a klepněte na tlačítko [Další].

| G Windows Media Player 11                                    | X   |
|--------------------------------------------------------------|-----|
| Customize the Installation Options                           |     |
| Choose from the following options to configure your desitop. | 1   |
| Add a shortout to the gesktop.                               |     |
| Add a shortout to the Quick Launch bar.                      |     |
|                                                              |     |
|                                                              |     |
|                                                              | _   |
| Bec                                                          |     |
|                                                              | · 6 |

10 Vyberte typy souborů, které má aplikace Windows Media Player 11 ve výchozím nastavení přehrávat. Potom klepněte na možnost [Dokončit].

| Select the Default Music and Vi                                                                                                    | deo Player                                                                     |
|----------------------------------------------------------------------------------------------------|--------------------------------------------------------------------------------|
| Select the file types that you want Windows Heda Player 11 to play Windows Heda Audo file (wina) Windows Heda Audo file (wina) Windows Heda file (ar/) Minocot Recorded TV Show (dn-ma) Dhrth Video Minacc D Reyback. Windows suba file (win) Windows usaba file (win) Windows usaba file (win) Windows usaba file (win) Windows usaba file (win) Windows usaba file (win) Windows usaba file (win) Windows usaba file (win) Windows usaba file (win) Windows usaba file (win) | by default.<br>Describitions<br>Includes files with wen<br>and was extensions. |
| V AIF audo file (all)<br>V AU audo file (au)                                                                                                    | Select all                                                                     |
|                                                                                                    | Back Brook                                                                     |

# 9 Vysvětlivky

# D

#### Datový tok fotografií

Datový tok fotografií. Tato technologie umožňuje zobrazovat přizpůsobené kanály, bez ohledu na vlastníka. Předplatitel si může prohlížet fotografie od jedné ze služeb prostřednictvím označení klíčovými slovy, která se automaticky aktualizují spolu s novými snímky zveřejňovanými online.

### DLNA

Zkratka pro Digital Living Network Alliance. Jedná se o mezinárodní spolupráci napříč průmyslovými odvětvími: společností zabývajících se výrobou spotřební elektroniky, počítačové techniky a mobilních zařízení. Členové aliance DLNA sdílejí vizi kabelových a bezdrátových sítí s možností vzájemné spolupráce, kde lze prostřednictvím spotřební elektroniky (CE), osobních počítačů (PC) a mobilních zařízení sdílet digitální obsah, například fotografie, hudbu a video, a to doma i mimo domov.

# J

### JPEG

Velmi běžný obraz digitálních snímků. Systém komprese obrazových dat navržený skupinou Joint Photographic Expert Group, který se vyznačuje malým poklesem kvality obrazu navzdory vysokému poměru komprese. Soubory jsou rozpoznány podle přípony .jpg nebo .jpeg.

# K

### Karta CF

Karta CompactFlash. Paměťová karta využívají paměť flash k ukládání dat na malou kartu. Paměťová karta CompactFlash usnadňuje přidávání dat do nejrůznějších výpočetních zařízení, například digitálních fotoaparátů a přehrávačů hudby, stolních počítačů, osobních digitálních asistentů (PDA), digitálních zvukových rekordérů a fototiskáren.

### Karta MMC

Karta Multimedia. Paměťová karta využívající paměť flash k ukládání dat v mobilních telefonech, osobních digitálních asistentech (PDA) a dalších přístrojích "do ruky". Karta využívá paměť flash pro aplikace umožňující čtení nebo zápis anebo pro čipy ROM (ROM-MMC) pro statické informace. Druhá uvedená možnost je velmi rozšířená v oblasti přidávání aplikací do zařízení Palm PDA.

#### Karta SD

Paměťová karta Secure Digital. Paměťová karta využívající paměť flash. Poskytuje úložiště digitálním fotoaparátům, mobilním telefonům a zařízením PDA. Karty SD Cards využívají stejný formát 32 mm × 24 mm jako paměťové karty MultiMediaCard (MMC), ale jsou trochu silnější (2,1 mm vs. 1,4 mm. Čtečky karet SD akceptují oba formáty. K dispozici jsou karty do velikosti 4 GB.

#### Karta xD Card

EXtreme Digital Picture Card. Paměťová karta využívající paměť flash. Používá se v digitálních fotoaparátech.

# Μ

#### Memory Stick

Karta Memory Stick. Paměťová karta využívají paměť flash k digitálnímu ukládání dat ve fotoaparátech, videokamerách a dalších přístrojích "do ruky".

### Ρ

#### Poměr stran

Poměr stran představuje poměr délky a výšky televizní obrazovky. Poměr stran u běžné televize je 4:3, zatímco poměr stran u širokoúhlé televize 16:9. Formát letterbox umožňuje použití obrazu se širší perspektivou na běžné obrazovce s poměrem stran 4:3.

# R

### RSS

Zkratka pro Really Simple Syndication. Syndikační formát, oblíbený kvůli agregování aktualizací do blogů a zpravodajských serverů. Zkratka RSS znamená také "Rich Site Summary" (Obsáhlé shrnutí webu) a "RDF Site Summary (Shrnutí webu RDF)."

# S

#### SSID

Zkratka pro Service Set IDentifier. Jde o název přiřazovaný bezdrátové síti Wi-Fi. Tento stejný název, který rozlišuje velká a malá písmena a je vlastně textovým řetězcem o maximální délce 32 bajtů, musejí při komunikaci využívat všechna zařízení. Název SSID se obvykle nastavuje podle názvu dodavatele zařízení. Je možné ho ručně změnit v konfiguračním nastavení přístupového bodu pomocí webového prohlížeče. Stroje klienta dokáží identifikovat všechny bezdrátové sítě, které při spuštění vyhledají, pokud tyto sítě nejsou skryté.

# Т

#### TCP/IP

Zkratka internetového protokolu: Transmission Control Protocol/Internet Protocol. Jde o komunikační protokol, vyvinutý v rámci zakázky pro ministerstvo obrany USA pro internetovou práci odlišných systémů. Jeho autory jsou Vinton Cerf a Bob Kahn. V podstatě jde o standard systému Unix, který je protokolem Internetu a globálním standardem komunikace.

# U

#### UPnP

Zkratka pro Universal Plug and Play. je to soubor protokolů z fóra UPnP Forum (www. upnp.org) pro automatickou konfiguraci zařízení, vyhledávání služeb a poskytování přenosu dat na stejné úrovni (peer-to-peer) v síti IP. Protokol UPnP technicky nijak nesouvisí s funkcí PnP (Plug and Play). Souvisí s ní však po koncepční stránce: oba přinášejí nulovou nutnost konfigurace, což je vlastně automatická instalace bez provádění konfigurace ručně.

# W

#### WEP (Wired Equivalent Privacy)

Všechny sítě s rychlostí 802,11b (Wi-Fi / bezdrátové) používají WEP jako základní protokol zabezpečení. Protokol WEP zabezpečuje přenosy dat pomocí 64bitového nebo 128bitového šifrování, ale nenabízejí kompletní zabezpečení a zpravidla se používají spolu s dalšími opatření z hlediska zabezpečení, jako je například EAP.

#### Wi-Fi

Wi-Fi (Wireless Fidelity) je značka bezdrátové technologie vlastněná společností Wi-Fi Alliance. Jejím účelem je vylepšit interoperabilitu bezdrátových produktů pro místní sítě založených na standardech IEEE 802.11. Mezi běžné aplikace Wi-Fi patří telefonní přístup přes Internet a protokol VoIP, hraní her a síťové připojení pro spotřební elektroniku, jako jsou televizory, přehrávače DVD a digitální fotoaparáty.

#### WPA / WPA2 (bezdrátově chráněný přístup)

Standard Wi-Fi, jehož cílem je vylepšování funkcí zabezpečení pomocí protokolu WEP. Technologie funguje se stávajícími produkty Wi-Fi, pro něž byl povolen protokol WEP (například upgrade softwaru pro stávající hardware), ale tato technologie zahrnuje dvě vylepšení přes protokol WEP.

#### WPS

Zkratka pro Wi-Fi Protected Setup (chráněné nastavení Wi-Fi). Jde o standard umožňující snadné a bezpečné vytvoření domácí bezdrátové sítě.

Cílem protokolu WPS je zjednodušit proces připojování jakéhokoli domácího zařízení k bezdrátové síti, proto se původně jmenoval "Wi-Fi Simple Config" (jednoduchá konfigurace Wi-Fi). Tento protokol má rovněž zabránit domácím uživatelům v tom, aby vystavovali své sítě všemožným útokům, a především volnému načítání do jejich připojení k Internetu. Jako obrana má sloužit konfigurace parametrů chráněných protokolem Wi-Fi v síti prováděná snadným způsobem.

# Ζ

#### Zámek Kensington

Zabezpečovací slot Kensington (označuje se také jako K-Slot nebo zámek Kensington). Jde o součást systému proti krádežím. Je to malý, kovem vyztužený otvor, který se nachází téměř na všech přenosných počítačích a elektronických zařízeních, především na nákladných modelech anebo relativně lehkých modelech, například na noteboocích, počítačových monitorech, stolních počítačích, herních konzolích a obrazových projektorech. Slouží k připojení kabelového uzamykacího přístroje, především značky Kensington.

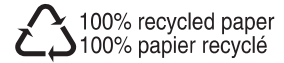

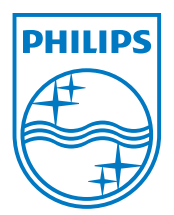

 $\textcircled{\mbox{$\odot$}}$  2008 Koninklijke Philips Electronics N.V. All rights reserved.